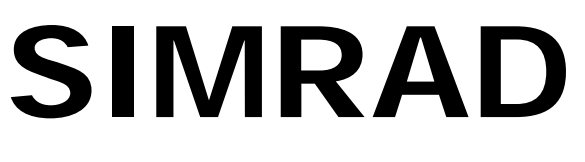

# SIMRAD Fixed VHF DSC Radio RD68

Service Manual

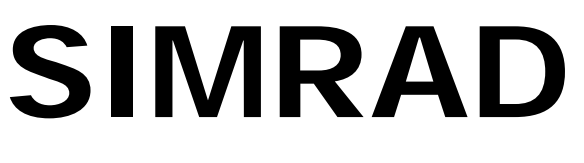

# SIMRAD Fixed VHF DSC Radio RD68

# Contents

# 1 INTRODUCTION

- 1.1 Electronic PCBs
- 1.2 Mechanical Components

# 2 OPERATION

# 3 ASSEMBLY INSTRUCTIONS

- 3.1 RD68 Pre-Assembly
- 3.2 RD68 Final Assembly
- 3.3 Fist Mic Assembly
- 3.4 Telephone Handset Assembly

### 4 MECHANICAL ASSEMBLY DRAWINGS

- 4.1 Assembly PCBs Matched Pair
- 4.2 Assembly Front Panel
- 4.3 Assembly Fist Mic
- 4.4 Assembly Telephone Handset

# 5 CIRCUIT DESCRIPTIONS

- 5.1 Receiver / Transmitter PCB Assembly
- 5.2 Control PCB Assembly
- 5.3 Second Receiver PCB Assembly

# 6 CIRCUIT DIAGRAMS

- 6.1 Circuit Schematics
- 6.2 Component Lists and Layouts

# 7 PROGRAMMING AND CONFIGURATION

- 7.1 Channel Characteristic Programming
- 7.2 Using the Programming Software
- 7.3 Altering NVM Data

# 8 FAULT FINDING

- 8.1 Common User Faults
- 8.2 Common Technical Faults

# 9 SPARE PARTS DETAIL

- 9.1 Spares List
- 9.2 Service Aids

# 10 TECHNICAL NOTES

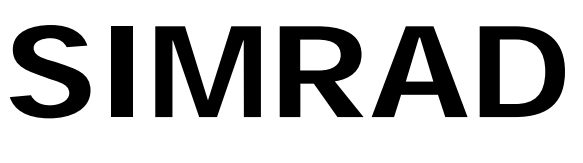

# SIMRAD Fixed VHF DSC Radio RD68

Introduction

# 1 INTRODUCTION TO THE SIMRAD RD68 FIXED DSC VHF RADIO

The Simrad RD68 is a combined VHF radio, watch-keeping receiver and Class D Digital Selective Calling (DSC) unit to facilitate routine and distress calling on VHF Channel 70. Digitally Selected Calls are quicker and simpler to make than traditional voice calls using Channel 16 and should a distress situation occur, an alert can quickly be raised indicating identity, position and nature of the emergency and automatically establish communication on the emergency voice channel. The RD68 is robustly constructed using a pressure die cast aluminium case for effective heat dissipation ensuring maximum transmission performance even after many hours of constant use.

The RD68 has full international channel capability; 16 pre-programmed private channels; features Dual Watch, Tri Watch, Scan and full memory operation; back-lit LCD display and is available with either fist-mic or telephone handset.

The main components of the Simrad RD68 are:

# 1.1 Electronics PCBs

1.2

| a.                    | Receiver / Transmitter PCB | Drawing No. E03866 |  |  |  |  |  |  |
|-----------------------|----------------------------|--------------------|--|--|--|--|--|--|
| b.                    | Control PCB                | Drawing No. E03656 |  |  |  |  |  |  |
| c.                    | Second Receiver PCB        | Drawing No. E03211 |  |  |  |  |  |  |
| d.                    | Fist Mic                   | Drawing No. E03283 |  |  |  |  |  |  |
| e.                    | Telephone Handset          | Drawing No. E03308 |  |  |  |  |  |  |
| Mechanical Components |                            |                    |  |  |  |  |  |  |

| a. | RD68 Chassis               | Drawing No. E03848 |
|----|----------------------------|--------------------|
| b. | RD68 Assembly              | Drawing No. E03847 |
| C. | Fist Mic Assembly          | Drawing No. E03161 |
| d. | Telephone Handset Assembly | Drawing No. E03162 |
|    |                            |                    |

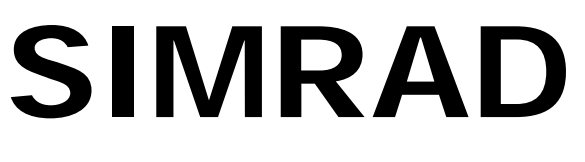

# SIMRAD Fixed VHF DSC Radio RD68

Operation

# 2 OPERATING THE SIMRAD DSC VHF RADIO

This Service Manual only contains operating instructions for those features of the Simrad RD68 Radio that are not normally available to the end user. For details of normal operation please refer to the Simrad RD68 Instruction Manual, E03912.

**LCD Test Mode**. The LCD test mode may be entered by holding Soft Keys 2 and 4 on power up. Depressing each key in turn will then fill the display with the appropriate characters. The radio must be turned off to exit test mode.

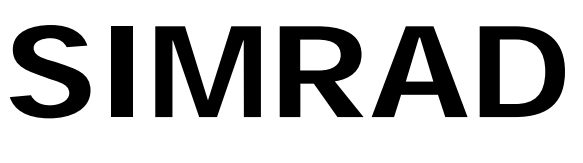

# SIMRAD Fixed VHF DSC Radio RD68

# Assembly Instructions

# **3** ASSEMBLY INSTRUCTIONS

# 3.1 RD68 Chassis Pre-Assembly

The main transmitter and receiver and second receiver PCBs are a matched pair and replacement of either requires the tuning of both to be checked and adjusted as necessary. Position the PCB over the Chassis.

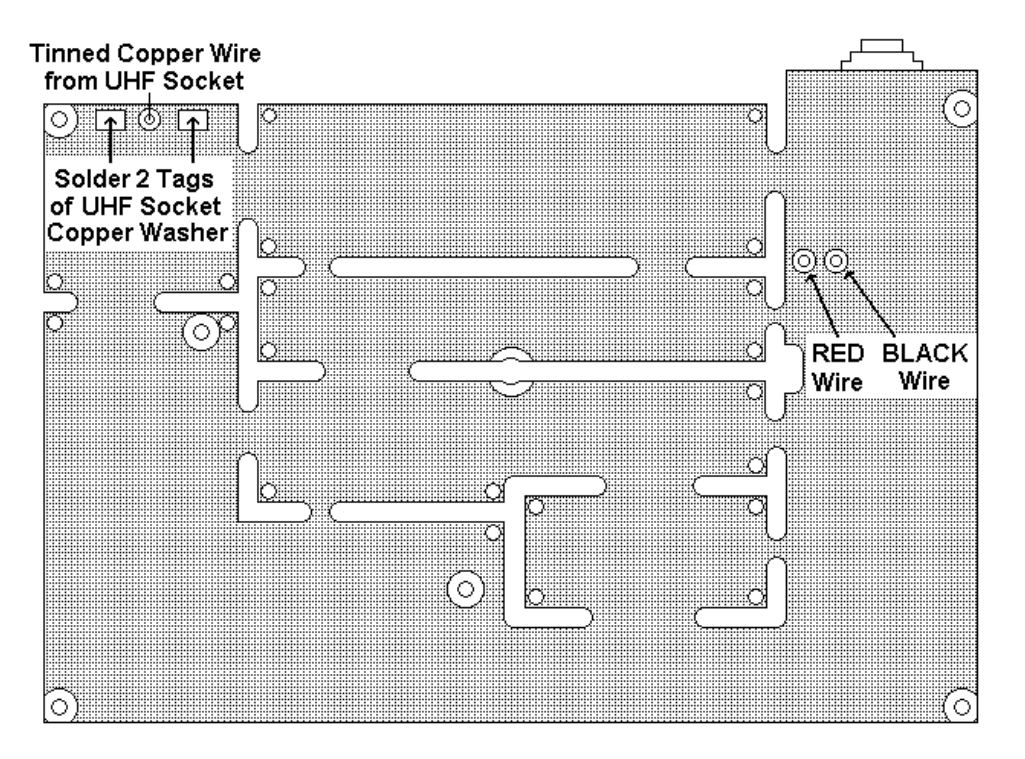

Apply a small amount of Hellerman sleeving oil to the part of the Red and Black power and the red and blue NMEA leads inside the chassis, to provide lubrication and facilitate withdrawal from the chassis as the board is set down. Ensure that the 2 copper tags from the washer on the Antenna socket are standing up clear and insert the tinned copper wire from the rear of the Antenna socket up through the plated hole in the board. Fit the PCB into the chassis, carefully pulling the 4 leads through the grommet to remove excess from the chassis interior. Locate the PCB over the ribs in the chassis and push down to position the PCB flat into the casting. When the board is correctly fitted, refer to drawing No E03848 and fit 2 - M3 X 10 screws 200048 into the front of the chassis to secure the heatsink in place, <u>do not fully tighten these screws at this stage</u>.

Fit 1 washer 200081 onto each of the 2 screws M3 x 16mm 200200, and fit into the 2 holes at the back of the chassis. When all 4 screws are in place, lightly press down on the front part of the PCB until the front panel connectors are clearly visible and permit engagement of the front panel without interference. (See drawing below)

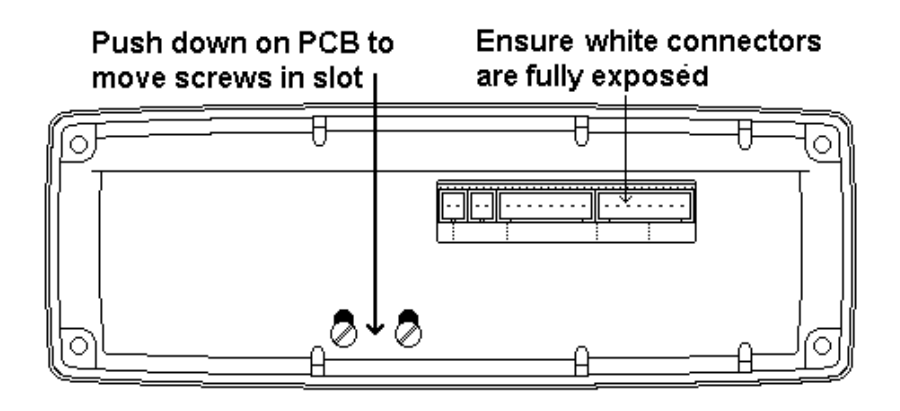

When this has been achieved fully tighten the rear module screws and then the heatsink screws at the front.

Solder the tinned copper wire from the Antenna socket into the board, then fold down the 2 tags, from the Antenna socket copper washer, onto the PCB and solder both tags down to the pads.

# 3.2 RD68 Final Assembly

Fit the Cover Seal E03117 into the top cover ensuring that the seal lays into the recess around the cover. Refer to drawing E03847, place Screen / Insulator Assembly E03223 on top of the PCB in the Chassis Assembly E03848 with the Leatheriod insulator down towards the board. Fit Top Cover onto Chassis assembly and fix down using 5 off M3 x 16 Pan Head Slot Screws fitted with M3 Nyltite Sealing Washers 200252, fully tighten ensuring that the seal remains correctly fitted. Refer to drawing E03849 and fit the Front Panel Seal E03116 to the Front Panel Assembly E03850 as shown, ensuring that the 6 small 'feet' attached to the seal sit down onto the PCB. Take the four sets of wires from PLUGS 1 - 4 on the front panel and, referring to the drawing below, plug them into their correct connectors as shown.

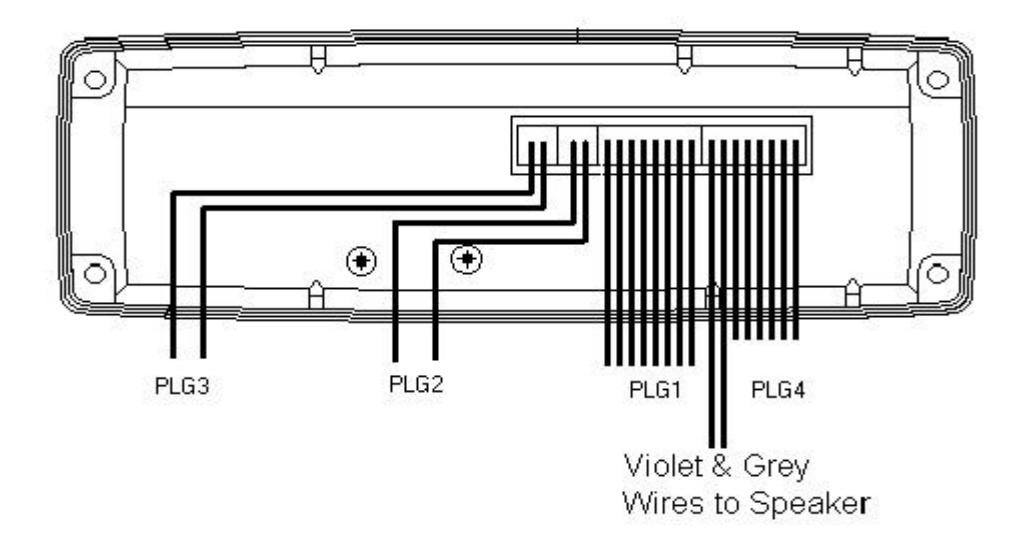

Offer up the front panel to the chassis and, ensuring that the seal is still correctly located, fit the front panel. Refer to drawing No.E03847 and onto each of the four No.6 x 1/2" Pan Head Screws 200005, fit a M3.5 Nyltite Washer 200253. From the rear, fit these screws through the chassis and into the front panel. Screw on the front panel, fully tightening the screws.

# 3.3 Fist Mic Assembly

Refer to Drawing No. E03161 and fit the PTT Grommet E03143 into the web in the front case ensuring that it is correctly seated. From the end of the Cable Assembly E03175 strip and remove the outer insulation for 15mm. Cut off the Blue, Green, Orange and Black wires, (not used), flush with the end of the outer insulation. Strip 5mm of insulation from the ends of the Red and White wires, twist and sleeve the screen and tin the ends. Pass the end of the cable up through the bottom hole in the front case, apply a small quantity of Hellerman Sleeving Oil to the cable and slide on Cable Grommet E03141. Pull the cable and grommet through together, until the grommet is fully home, ensuring that the flat on the head of the grommet lays against the inside of the case, then pull cable back through grommet by approximately 100mm. Wipe off any excess sleeving oil from the cable. Solder the cable connections to the PCB and position the PCB assembly onto the 2 mounting pillars. Route the cable into the case, pulling out any excess wire, until the PCB and cable lay neatly into the case. Ensure the PTT Key hits the push switch before fixing the PCB assemble into the case using 2 screws (200036).

Into the groove around the outside of the Rear Case E03133 fit a Case Seal E03136 ensuring it is pushed fully home. Fit the PTT Key E03134 so that the spring leg in the centre of the key with a guide either side, faces out, and the peg on the other side of the key faces into the case front. Fit the rear case onto the front using washer (200257) and screw (200023) and tighten firmly.

# 3.4 Telephone Handset Assembly

Refer to Drawing No. E03162 and fit the PTT Grommet E03143 into the side wall of the front case ensuring that it is correctly seated. From the end of the Cable Assembly E03175 strip and remove the outer insulation

for 35mm. Cut off the Blue wire flush with the outer insulation, (not used). Cut back the Red wire to 20 mm long from the end of the outer insulation, the Orange and Black wire to 30 mm and the Green and White wire to 35 mm. Strip and tin the ends. Pass the end of the cable up through the hole in the bottom of the front case, apply a small quantity of Hellerman Sleeving Oil to the cable and slide on Cable Grommet E03141. Pull the cable and grommet through together, until the grommet is fully home into the case, ensuring that the flat on the head of the grommet is facing out, not towards the wall of the case. Then pull cable back through grommet by approximately 30mm. Wipe off any excess sleeving oil from the cable. Secure with Cable Tie 200026. Fit the handset weight E03311 and hold in place by fitting 3 Grommets 190024 onto the pillars. Solder the five wires and screen from the coiled cable and the two wires from the speaker to the PCB E03309. Position the PCB into the case on top of the three pillars retaining the weight and using 3 Screws 200082, fix the PCB into the case. Fully tighten the 3 screws. Fit PTT Key and check that the key operates the switch. Into the groove around the outside of the Rear Case E03140 fit Case Seal E03142 ensuring it is pushed fully home. Fit the rear case onto the front, ensuring the seal remains in place, using 6 Screws 200055 with washers and tighten screws firmly to secure front and rear case halves together.

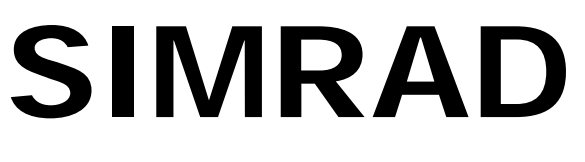

# SIMRAD Fixed VHF DSC Radio RD68

Mechanical Assembly Drawings

# 4 MECHANICAL ASSEMBLY DRAWINGS

| 4.1 | Assembly Chassis             | E03848 |
|-----|------------------------------|--------|
| 4.2 | Assembly PCBs & Power Module | E03867 |
| 4.3 | Assembly Mobile Radio        | E03847 |
| 4.4 | Assembly Front Panel         | E03849 |
| 4.5 | Assembly Fist Mic            | E03557 |
| 4.6 | Assembly Telephone Handset   | E03558 |
|     |                              |        |

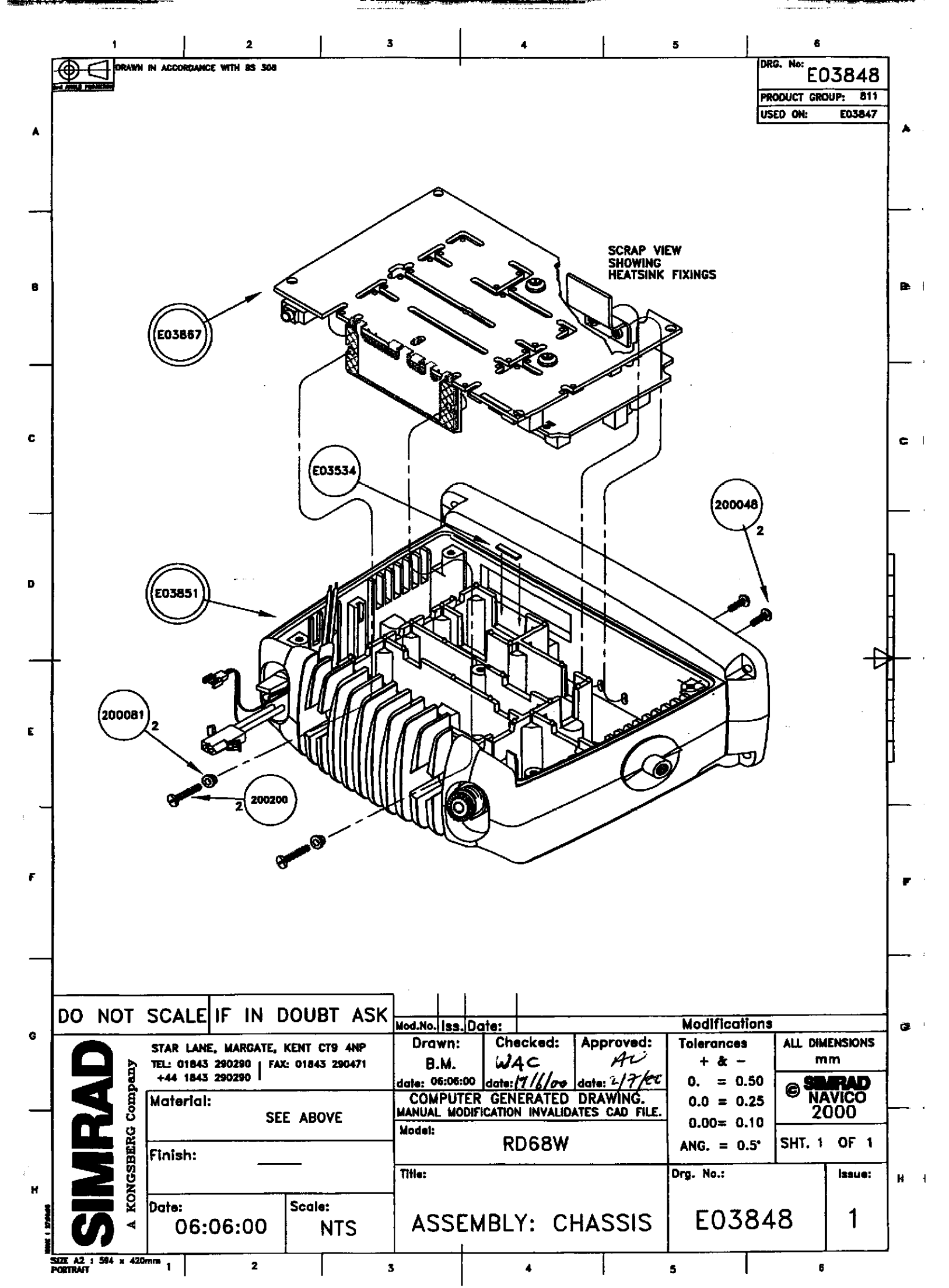

|                | 1                                                        | 2                                            |                                | 3             |                     | 1                                         | 4             |                      |        |
|----------------|----------------------------------------------------------|----------------------------------------------|--------------------------------|---------------|---------------------|-------------------------------------------|---------------|----------------------|--------|
| i              |                                                          | ICE WITH BS 308                              |                                |               |                     | Drg. No.:<br>Product<br>Used on:          | EO3<br>Group: | 867<br>811<br>E03848 | •      |
| A              |                                                          | E03772                                       | -/                             |               |                     | <u> </u>                                  |               |                      | ^      |
|                |                                                          |                                              | - E                            |               | <b>N</b>            |                                           |               |                      |        |
| 8              |                                                          |                                              |                                |               |                     |                                           |               |                      | 8      |
|                | E03303 "TAB"                                             |                                              |                                |               | `# <b>**</b> ©      |                                           |               |                      |        |
| с              | E03204                                                   |                                              |                                |               |                     |                                           |               |                      |        |
|                | E03128                                                   |                                              |                                | E ON THE UN   | DERSIDE             |                                           |               | Ŧ                    | -<br>≯ |
| D              | 140038<br>E03121                                         | State Contraction                            |                                |               |                     |                                           |               |                      |        |
|                | 200001                                                   |                                              |                                |               |                     |                                           |               |                      |        |
| E              | 2 NOTE :<br>REMOVE ASSEMB<br>CLEANLY ON COL              | LY "TABS" 🕮<br>MPLETION.                     | ·                              |               |                     |                                           |               |                      | E      |
|                | DO NOT SCALE IF IN                                       | DOUBT ASK                                    | Mod. No. Issue                 | Date:         | Approved            | Modifications                             | مدائم ال      |                      |        |
|                | STAR LANE, MARGA<br>TEL: 01843 290290<br>+44 1843 290290 | ATE, KENT CT9 4NP<br>  FAX: 01843 290471<br> | B.M.<br>B.M.<br>Date: 05:06:00 | Date: 19/6/00 | AU<br>Date: 21 7/00 | + & -<br>0. = 0.50                        | © SH          |                      |        |
| F              |                                                          | E ABOVE                                      | MANUAL MODIF<br>Model:         | RD68W         | ATES CAD FILE.      | 0.00 = 0.23<br>0.00 = 0.10<br>ANG. = 0.5° | 20<br>Sht. 1  | 000<br>of 1          | _      |
| F              |                                                          | Adding Scale                                 |                                | ( : P C I     | B's &               | Drg. No.:                                 |               | Issue:               | F      |
| ternera i Sint |                                                          | N.T.S.                                       | POW                            | ER MOE        | DULE                | E0386                                     | 57            | 1                    | I      |
| -              | SIZE A3 :420 x 297                                       | 2                                            |                                |               | 5                   |                                           | 4             |                      |        |

i.

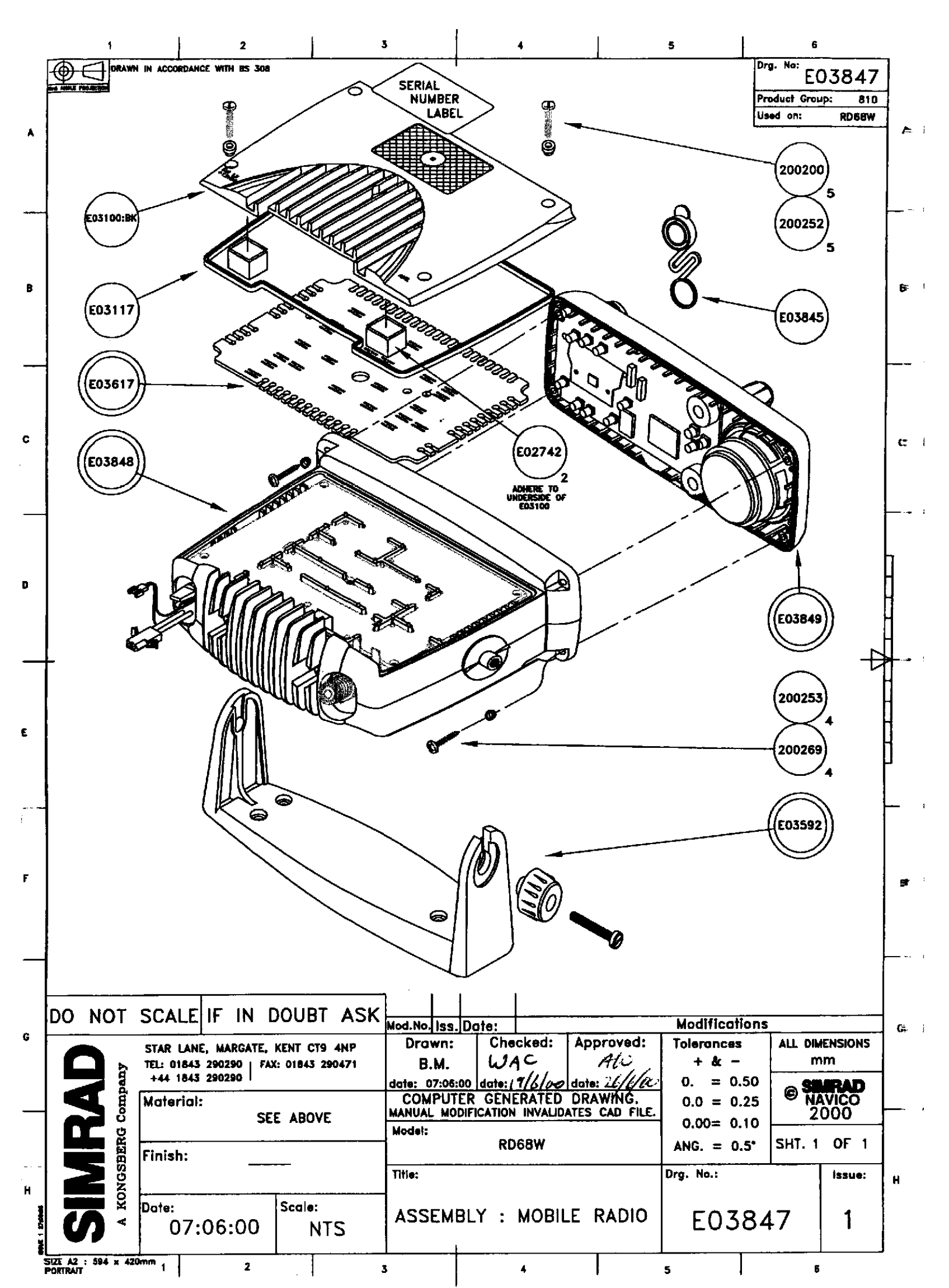

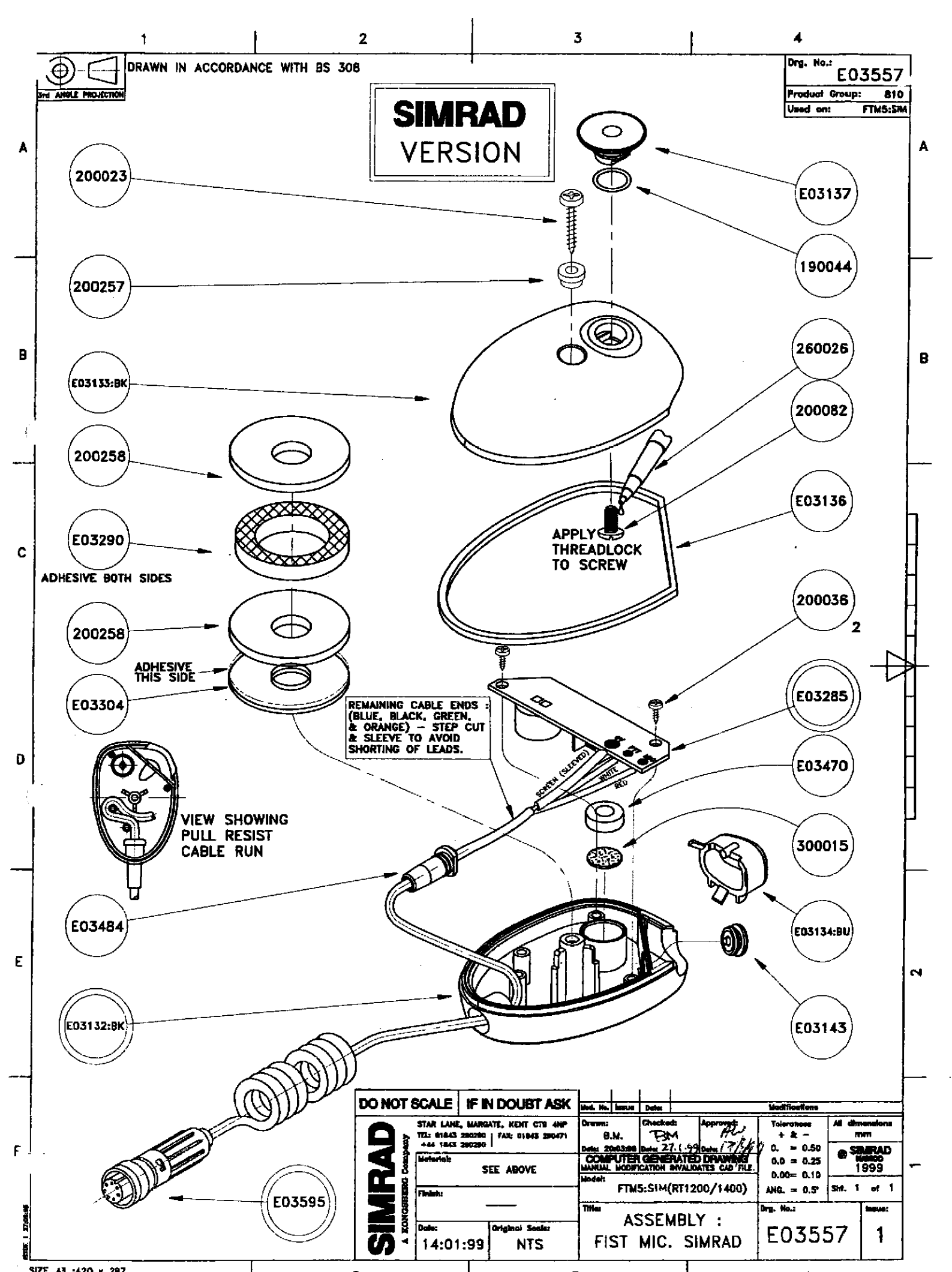

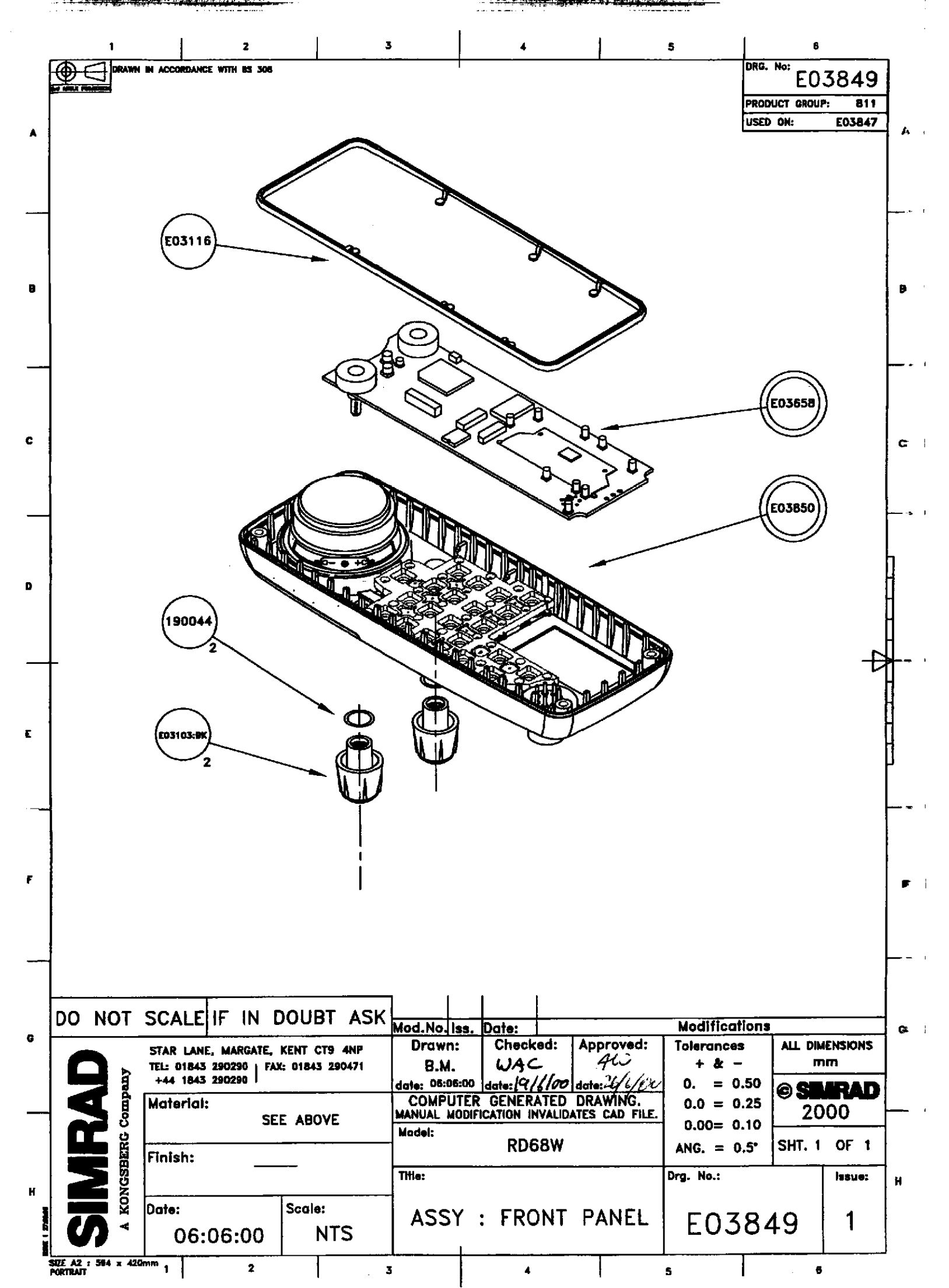

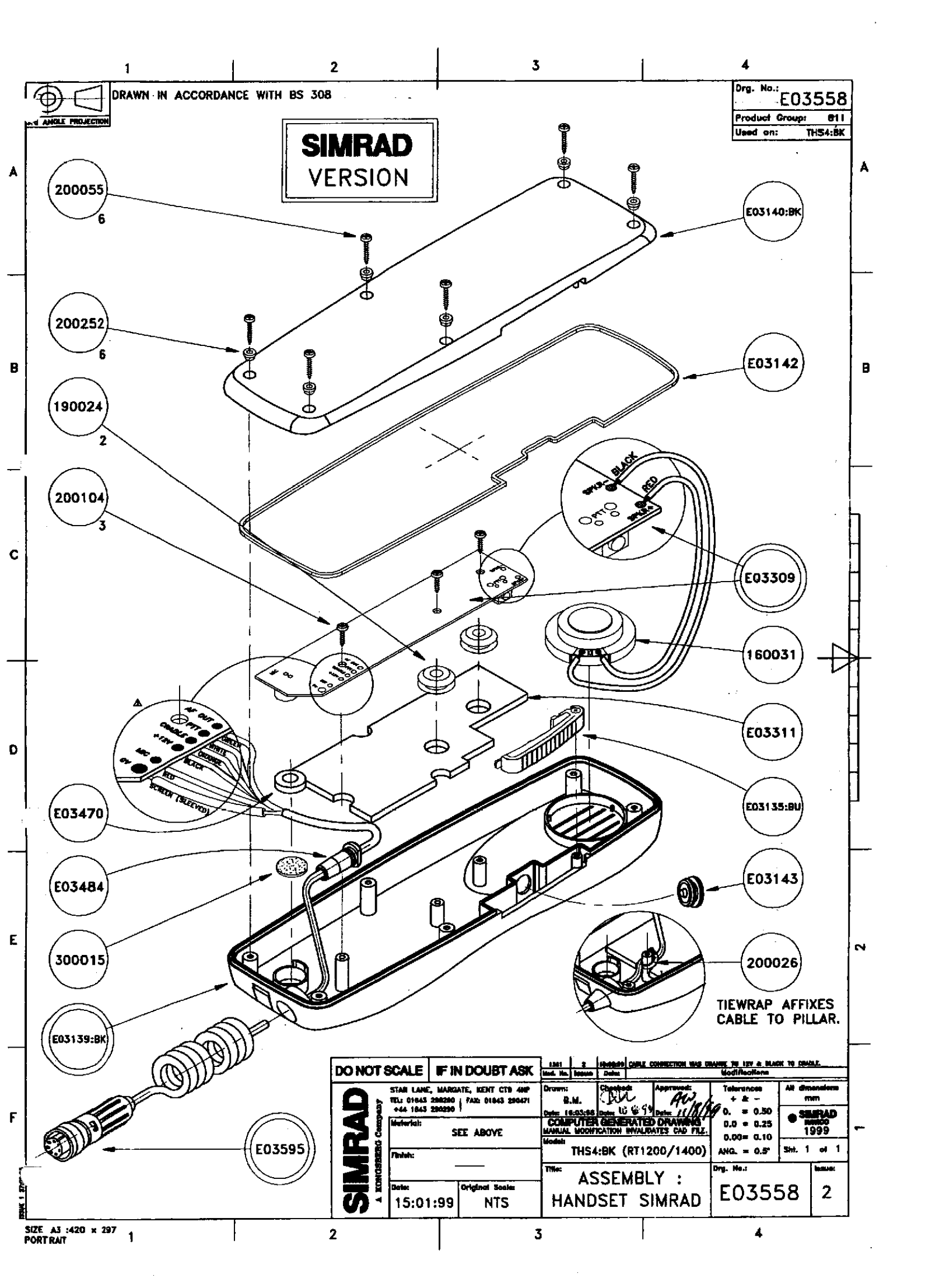

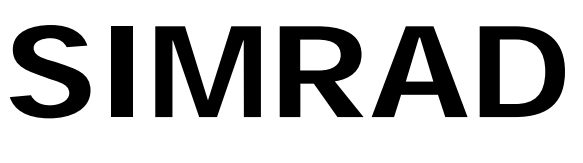

# SIMRAD Fixed VHF DSC Radio RD68

# Circuit Descriptions

# 5 CIRCUIT DESCRIPTIONS

# Introduction

The SIMRAD RD68 consists of 3 PCB assemblies. The main Receiver / Transmitter PCB assembly, Navico Part No. E03866, contains all the transmitter and receiver circuitry including the synthesiser, modulator and audio power amplifiers. The control PCB assembly, Navico Part No. E03656, houses the microcontroller, user controls and interfaces, display module and ATIS detection and mute circuitry. A full Class D DSC controller is also incorporated through a V.23 modem. The second receiver, Channel 70 watchdog receiver, Navico Part No. E03211, is fitted to the main Tx / Rx assembly, the 2 PCBs are an interdependent matched pair.

# 5.1 Receiver / Transmitter PCB Assembly

Refer to drawing number E02955.

**Receiver.** RF from the Antenna socket passes through the low pass PA filter to a guarter wave match / switch L5, L6 and pin diode D1. During transmissions, D1 is switched on to protect the receiver. There then follows an optional attenuator and power splitter, to provide RF to the second receiver in the RT1400, which is bypassed by link LK1 in the C214 is a 1nF coupling capacitor and L7, L8 and the RT1200. associated capacitors form a bandpass filter at the input to the RF preamplifier TR1. L9 and L11 form a further bandpass section before the mixer TR2. The RF signal is fed to TR2 Source and the local oscillator to Gate 1. Low side injection is used, i.e. the LO, TR105 buffered by TR103 and TR104, is 21.4 MHz below the receive frequency. L13 forms the drain load before matching through C25 and C26 to the 4 pole crystal filter XTAL1 and XTAL2. The output of the filter is coupled by L14, C28 and C29 to the integrated IF amplifier / demodulator IC1. A second local oscillator running at 21.855MHz produces the second IF of 455KHz. XTAL4 is a 6 pole ceramic filter completing the necessary bandwidth definition with quadrature coil L16 providing demodulation.

Audio from pin 9 of IC1 is de-emphasised by R20 and C43, buffered by TR20 and distributed to the various audio stages on the control PCB. The audio from pin 9 is also passed through a very high gain amplifier, within IC1 and configured as a bandpass filter, to detector D2 to provide a voltage proportional to the received signal strength. This level is fed to the front panel to provide squelch control. The AF signal is returned from the control panel after the volume and squelch controls to 2 audio power amplifiers in bridge mode. The internal speaker output remains live when an external speaker is connected.

**Transmitter**. The LO switch / buffer TR102 switches the transmit signal for amplification by controlled transistors TR101 and TR100 to drive the hybrid PA module IC100 which is capable of generating the required 25 Watts. The output is switched through PIN diode D100 before passing

through the PA filter L1 to L4. L4 of this filter, with diodes D101 and D102, forms a simple forward and reverse power detector to provide power control and transmitter status indication on the front panel display. The power control signal is fed to differential amplifier IC101 together with the reference power signal from VR100 and VR101, to set the high and low power levels. The output of this amplifier forms a regulated supply with TR113 and TR114 to supply the PA drivers TR100 and TR101. The reference input and supply for TR114 is fed from TR111 which is only turned on after the synthesiser is in lock.

**Local Oscillator / Synthesizer**. The main LO consists of TR105 connected as a Colpitts oscillator. Tuning is by L113, varactor VC102 and VC104. Band switching between receive and transmit is by PIN diode D103. The output of the oscillator is buffered by a cascade pair formed by TR104 and TR103 in receive and TR102 and TR104 in transmit., the supply to TR102 and TR103 being switched between the 2 modes. The output is also buffered by TR118 to the input of the synthesiser IC105. The reference frequency at 9.6 MHz is generated by TR119 and controlled by XTAL101. C200, C115 and R157 form the main loop filter with additional suppression of the reference frequency by R179 and C204. The synthesiser is controlled from the control panel via a 3 wire serial interface.

**Modulator**. Audio from the control panel is amplified by IC104b, the gain being configured by R169, R173 and C169, to give the signal preemphasis. The output of the stage is peak detected by D3 and detector TR1167 to provide a gain control signal to TR117 to enable limiting of high level input signals. Temperature compensation of the limiter is provided by thermistor TH1 and IC104a forms a high pass filter to meet the 14dB / octave roll-off above 6kHz. The final output is fed to the modulation diode VC101 via gain control VR102 which is set to a maximum of 5kHz deviation.

**Power Regulation and Switching**. The 12 volt supply is switched on the front panel and then feeds the audio amplifiers and regulators. The RF power module takes power before the switch to minimise voltage drops. D104 and D105 provide reverse polarity protection. A regulated 8v supply is provided by IC103 and 5v from IC107. The supplies for receive and transmit circuits are switched by TR106 and TR110 controlled form the synthesiser via TR107 to TR109. IC105 controls the switching of PIN diode D103 ensuring that there is a suitably high reverse bias across it in the OFF condition.

**NMEA Reception**. (RD68 only) Position and time information, from a GPS unit, is received in the form of NMEA data. This is opto-coupled into the radio via R225, D5 and IC4. The data is then routed through to the control PCB via PLG3.

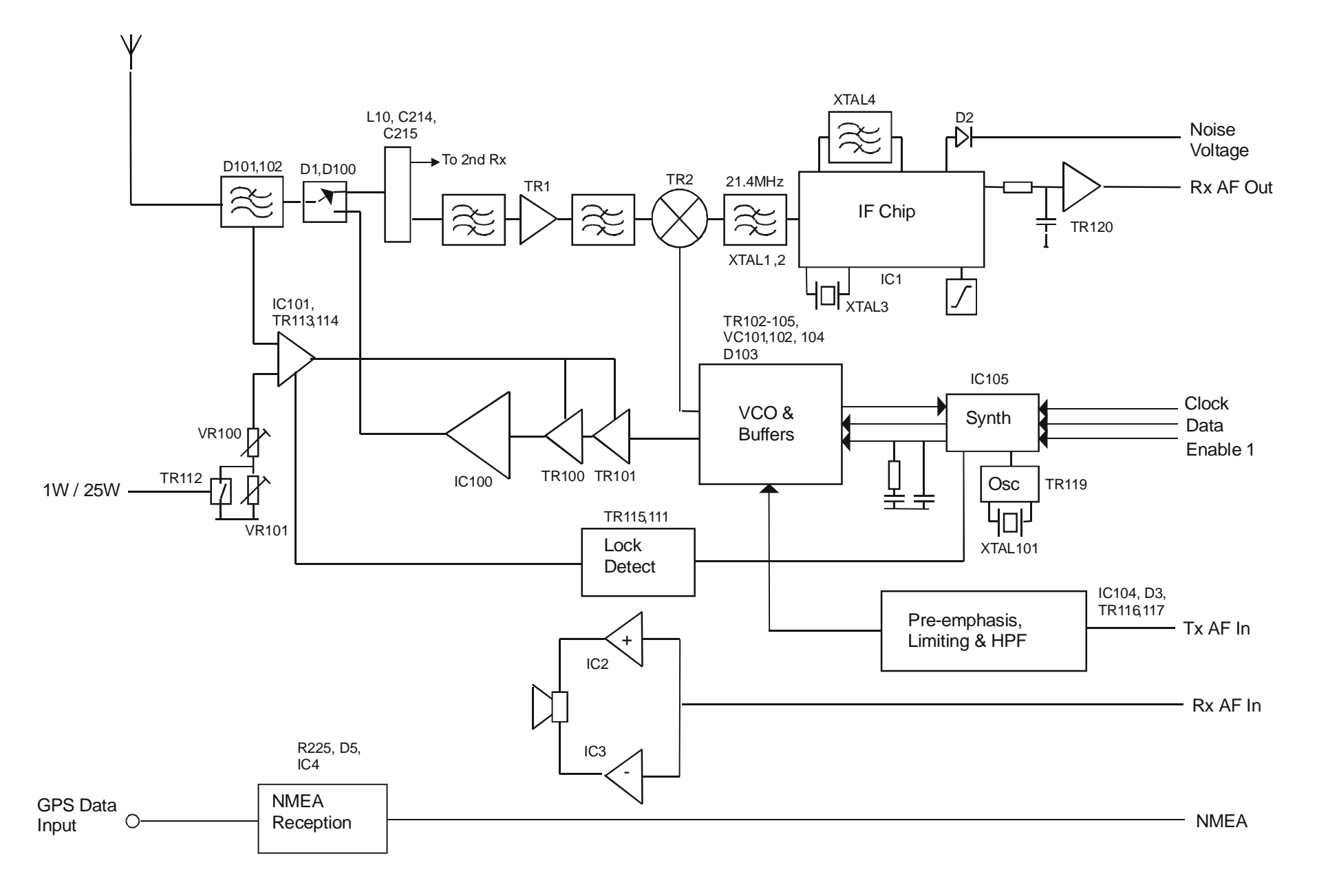

# 5.2 Control PCB Assembly.

Refer to drawing number E03656.

All the functions of the radio are controlled from this assembly by the microprocessor IC4. The microprocessor has it own clock controlled by XTAL1 running at 7.15909MHz. Reset generator IC9 ensures that the microprocessor starts up correctly and resets under low voltage conditions. The microprocessor has a data bus interface driving the front panel display module. External controls consist of a 21 push button key matrix, rotary squelch and volume control VR1 and VR3 respectively. The level of illumination on the LCD and keypad is controlled by TR7 driving LED's 1 to 10 and the integral LED's on the LCD module.

Configuration data, MMSI and channel information is stored in the non volatile memory IC5. This interfaces to IC4 via a 4 wire serial interface shared with the synthesiser data to the Rx / Tx PCB assembly. Separate enables ensure that the data is routed correctly.

Volume control VR3 controls the level of audio in the loudspeaker. Amplifier IC2a boosts the level delivered to the handset earpiece. Individual mutes of the handset and speaker audio are provided by TR3 and TR4 respectively, under control of the microprocessor. The voltage on the squelch control and noise input from the Rx/Tx PCB are read and the audio muted as appropriate. Additionally the state of the handset is detected from SKT1 to mute the speaker when the handset is off cradle (optional).

The handset interface is via connector SKT1. The microphone input is biased for use with Electret microphones and may be muted by IC1a. The 12V output is current limited by TR5 and TR6. The cradle and PTT lines are also used for external data connections to a PC or third party accessories.

Data interfaces are provided for external programming via TR1 and TR2. NMEA data is received from the Rx/Tx PCB via PLG2 and passed onto the microprocessor, IC4, via IC1c.

Optional circuitry for ATIS detection consists of IC6, IC7, D1 and TR8.The inclusion of IC7 allows the ATIS signal to be muted during reception. The received audio is filtered by IC6c and IC6d which are followed by a zero crossing detector formed by IC6a, IC6b, D1 and TR8. This signal is sent to a second microprocessor, IC7, which measures the period of each half cycle of the incoming signal. By counting the number of periods which might be an ATIS signal the micro can decide whether ATIS is being received or not. When this decision is made, after about 10ms, IC7 sets an output to inform IC4 to mute the audio for 300ms. IC7 derives its clock and reset from the main microprocessor IC4.

The ATIS and DSC signals are generated and decoded by the modem, IC8 and surrounding components. TR9 switches the modulation index between that required for DSC and ATIS. The output signal is then passed onto the microphone audio via IC1b. Note that the microphone is muted by IC1a during transmission of the ATIS or DSC signals.

The audio level required for alarms is controlled by IC1d. For normal key 'beeps' the microprocessor, IC4, generates a square wave which is filtered and reduced in level by R15, R75, C14 and C105 and then fed into the audio amplifier via PLG1. For alarm generation IC1d short circuits R75 to increase the level of signal being fed to the audio amplifier.

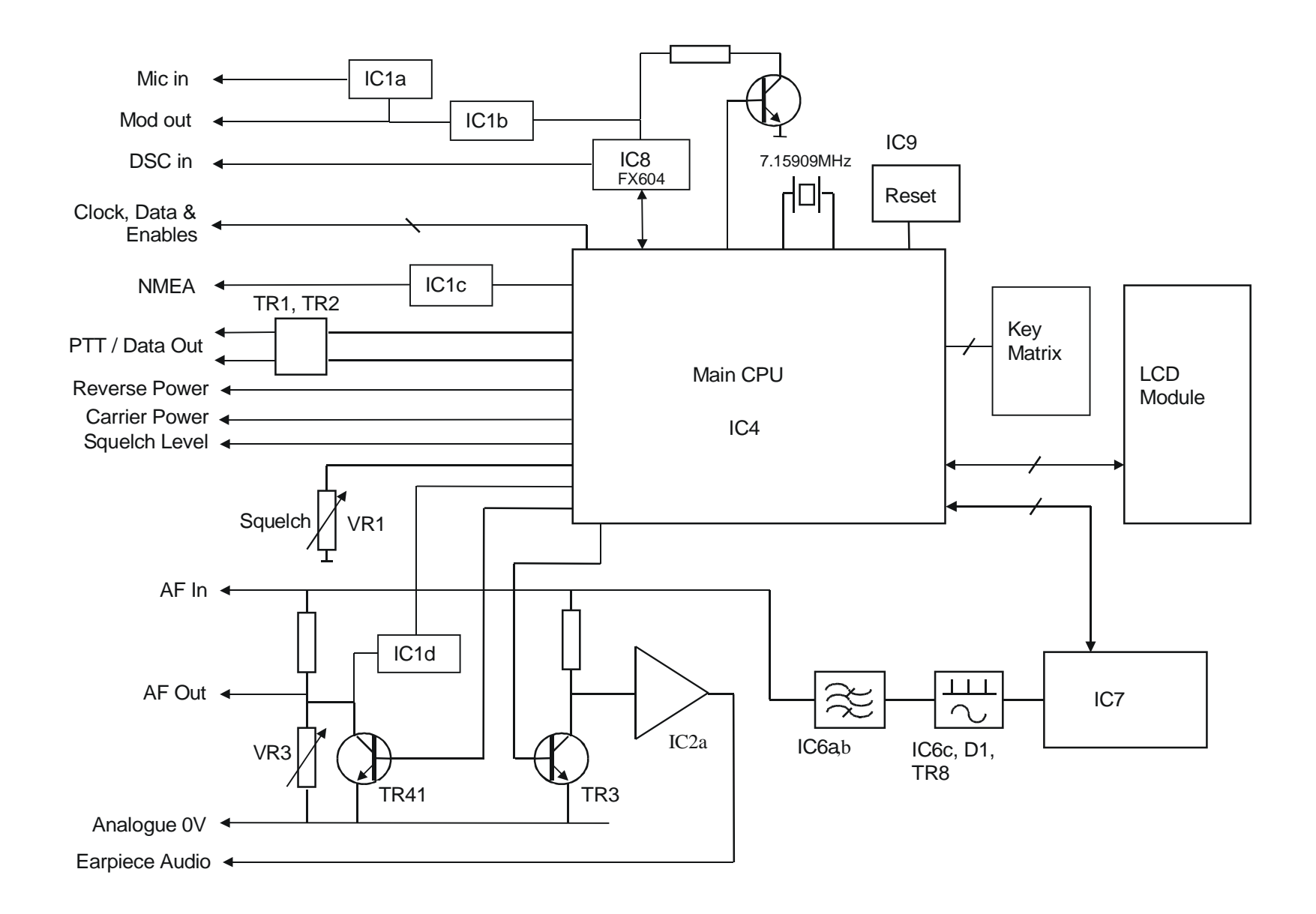

# 5.3 Second Receiver PCB Assembly

Refer to drawing number E03209.

The second receiver is connected to the main receiver at the power splitter L10, C215, C214 and R205. The basic circuitry is the same as the receiver section of the main receiver. L300, L301 and associated capacitors form the input bandpass section, prior to the RF amplifier TR300. A second bandpass section is formed by L302 and L303, which couple into the mixer at the source of TR301. Low side injection from the local oscillator is fed into the gate. The output at 17.9MHz passes through the crystal filter XTAL300 and XTAL301 to the second IF stage, IC300. Demodulated audio is buffered by IC302a.

TR304 and XTAL304 form the reference oscillator for the synthesiser, IC301. Data from the front panel is fed from Clock, Data and Enable 2. C350, C355 and R345 form the basic loop filter to control the frequency of the local oscillator, TR303, by varactor VC301. The output of the local oscillator is buffered by TR302 before being coupled to the mixer through band bass filter L307 and L308.

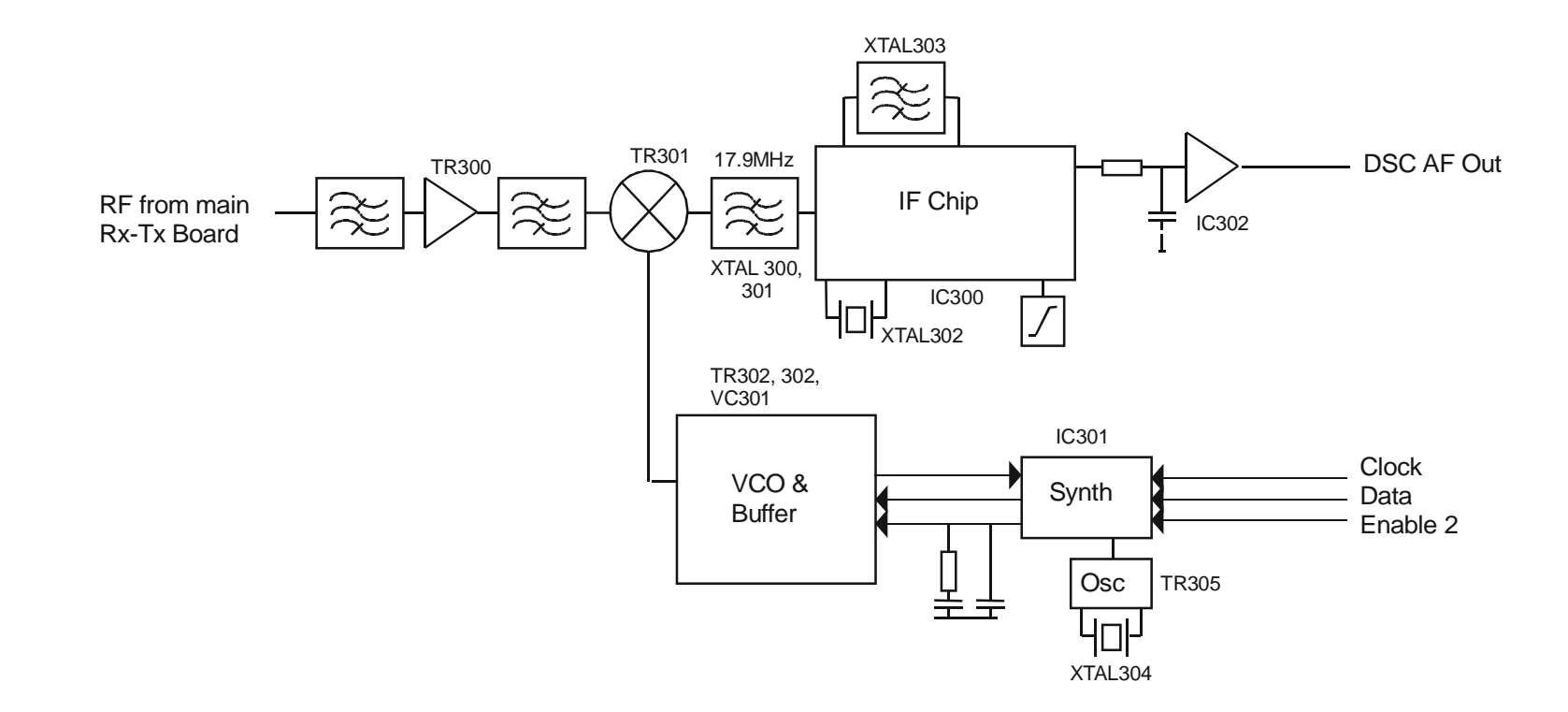

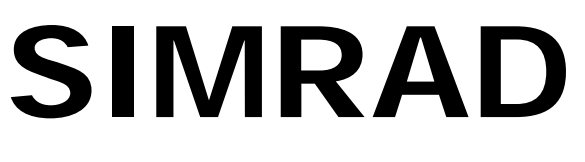

# SIMRAD Fixed VHF DSC Radio RD68

Circuit Diagrams

# 6 CIRCUIT DIAGRAMS

# 6.1 Circuit Schematics

| 2955 |
|------|
| 656  |
| 3209 |
| 3283 |
| 308  |
|      |

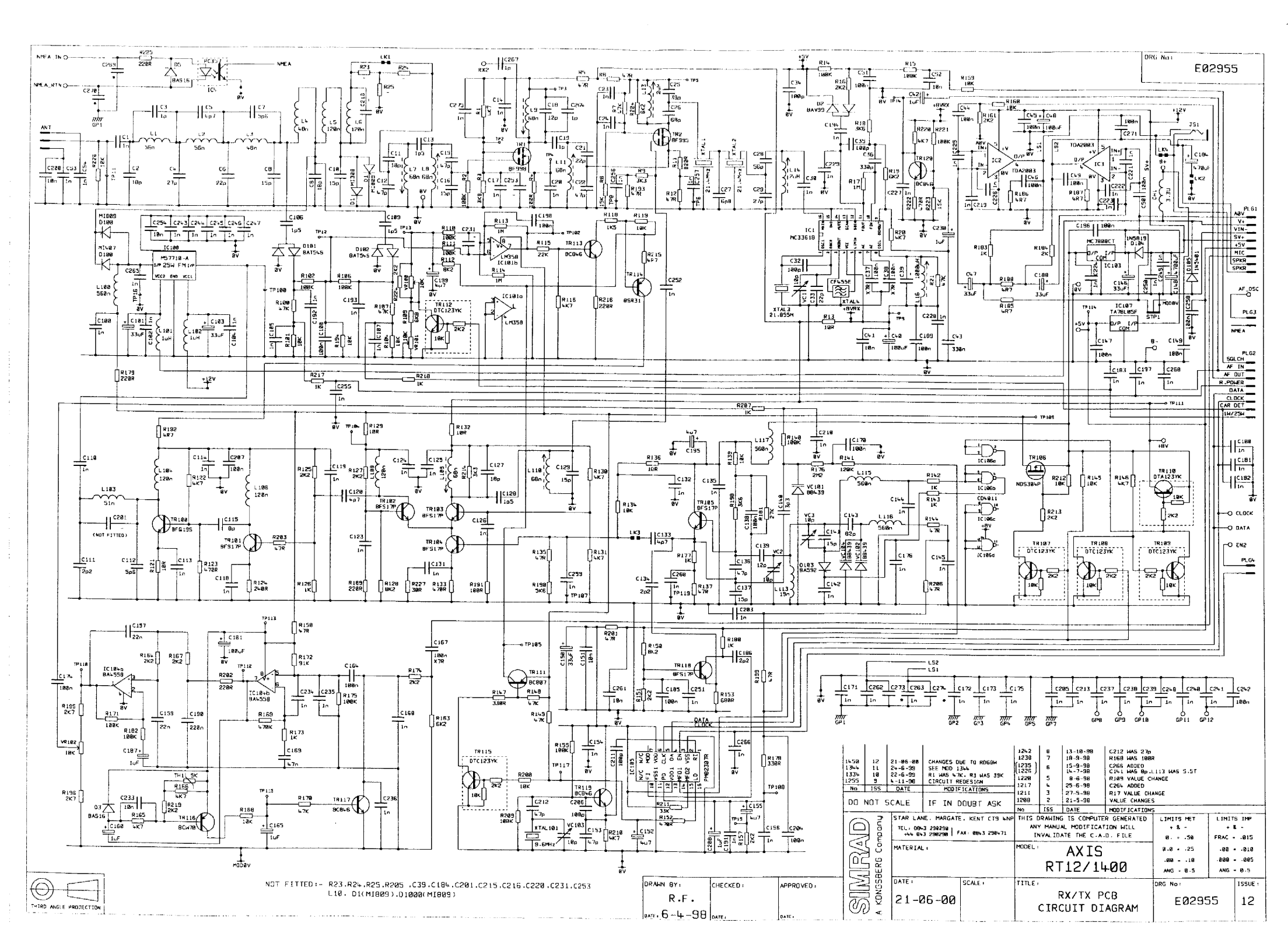

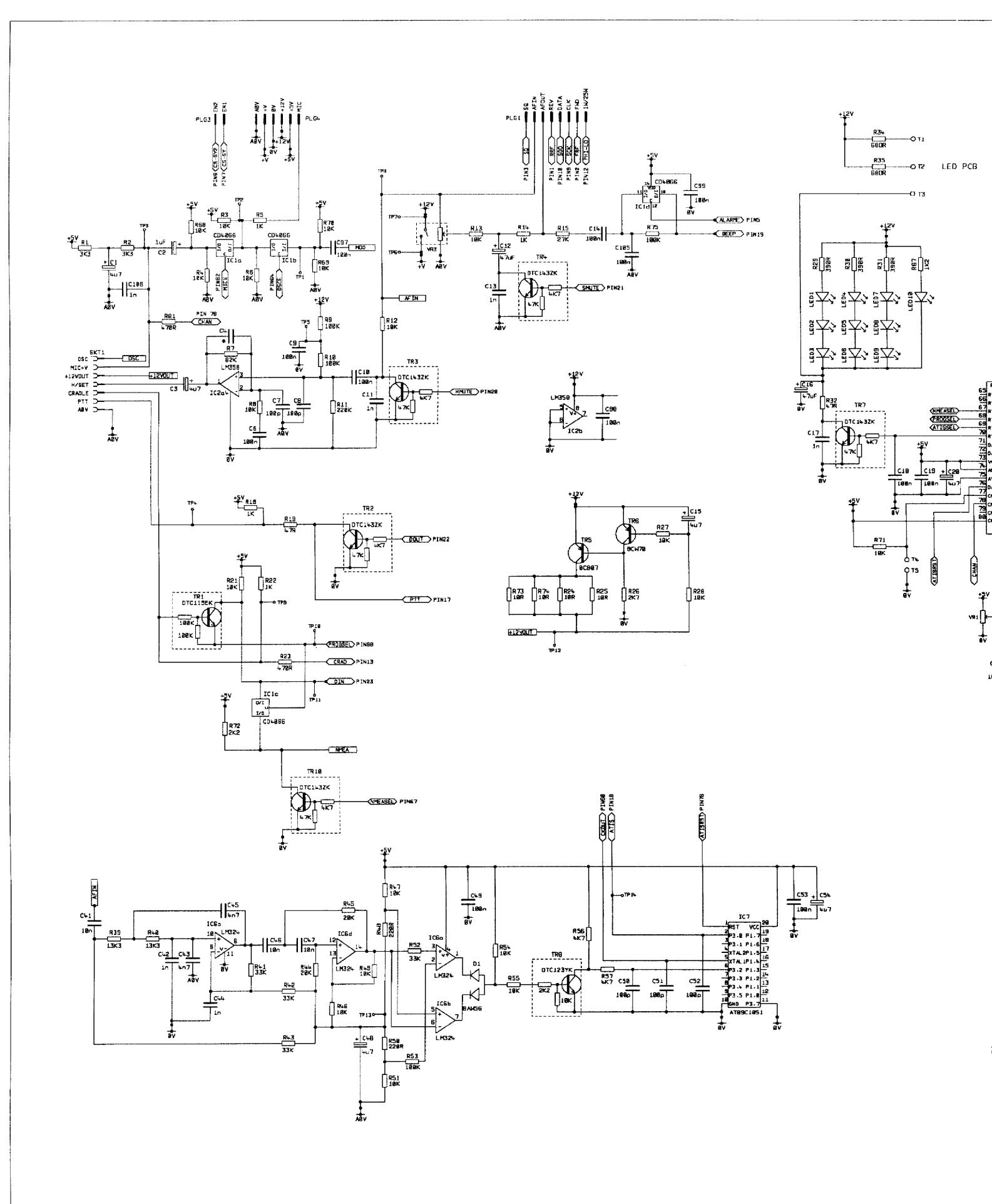

DRAWN

<sub>DATE</sub>, 1

|                                               |                     | -          |        |                                            |                                                                                                    |                                                 |                                 |                                      |                                                           |                                                      |                                                                      |                                                      |                                                     |
|-----------------------------------------------|---------------------|------------|--------|--------------------------------------------|----------------------------------------------------------------------------------------------------|-------------------------------------------------|---------------------------------|--------------------------------------|-----------------------------------------------------------|------------------------------------------------------|----------------------------------------------------------------------|------------------------------------------------------|-----------------------------------------------------|
|                                               |                     |            | TON DO | STAR LAN<br>TEL: 084<br>+444 84<br>MATERIA | IF IN<br>16. MARGATE<br>13. 290290<br>13. 290290<br>14.<br>15.<br>15.<br>15.<br>15.<br>15.<br>15.<br>15.<br>15 | DOUBT ASK<br>, KENT CT9 4NP<br>FAX: 0843 290471 | No<br>THIS<br>AN<br>II<br>MODEL | ISS<br>DRAWING<br>Y MANUA<br>NVALIDA | DATE<br>S IS COMPUT<br>L MODIFICAT<br>TE THE C.A.<br>RD68 | MODIFICATIONS<br>ER GENERATED<br>ION WILL<br>D. FILE | S<br>LIMITS MET<br>+ & -<br>0 · - ·50<br>0.025<br>.0010<br>ANG - 0.5 | LIMIT:<br>+ 8<br>FRAC =<br>-000 =<br>-000 =<br>ANG = | S IMP<br>& -<br>• .015<br>= .010<br>= .005<br>= 0.5 |
| DRAWN BY:<br>R.F.<br><sub>DATE:</sub> 17-5-99 | CHECKED :<br>DATE : | APPROVED : |        | DATE:                                      | 36 <i>-</i> 00                                                                                                 | SCALE :                                         | TITLE                           | cı                                   | CONTROL<br>RCUIT DIA                                      | PCB<br>AGRAM                                         | DRG No:<br>EØ365                                                     | 6                                                    | ISSUE :<br>1                                        |

| 1 <b>9</b> 9p | CSS         | Pini                                  |
|---------------|-------------|---------------------------------------|
| 1             | 1990011056  |                                       |
| 19801         | 1007        |                                       |
|               | 100-11-00-0 | - SQ PIN3                             |
|               | 1940 C28    | (CS-SY2) PING                         |
| 1980          | C59         | CS-SY PIN7                            |
|               | 1000 068    |                                       |
| 1 <b>00</b> p | 1061        |                                       |
|               | 108011062   |                                       |
| 19Rot         | 1/67        | (FHI-LO)PINI2                         |
|               | 100-11-0    | CRAD PINI3                            |
|               | . 16960 CE+ | PIN17                                 |
| 1060          | C65         | -CATIS PINIS                          |
|               | 1990 1066   |                                       |
| 1890          | (C67        |                                       |
|               | 1880011068  |                                       |
| 1960          | 1069        |                                       |
|               | 196011079   | -COUT PIN22                           |
| 100-1         |             | -CIN PINZ3                            |
| LOOD          | C/1         | OSCIN PININ, 15. 24.                  |
|               | 10000 (272  |                                       |
| 1960          | C73 *1      |                                       |
|               | 1           | · · · · · · · · · · · · · · · · · · · |
| 14            |             |                                       |

| 1960 | C74            |              |
|------|----------------|--------------|
|      | 1880 [ 175     |              |
| 108p | <sub>676</sub> |              |
|      | 198p C77       |              |
| 1980 | C78 II         |              |
| 5    | 1000 1079      |              |
| 100p | LC89           |              |
| 1    | 1960 [ (81     |              |
| 1980 | 1082 11        |              |
| 1    | 1980 (83       |              |
| 1960 | C84 11         | (LCDR/H) PIN |
| I    | 1980 085       |              |
| 1980 | 11 cae         |              |
|      | 1980 1087      |              |
| 1990 | C88 11         |              |
|      | 1989 (89       | OSCIND PIN   |
| 1994 | C98 //         |              |
| - 1  | 100-101        | PROSSED PIN  |
|      |                |              |
| -    |                |              |
| v    |                |              |

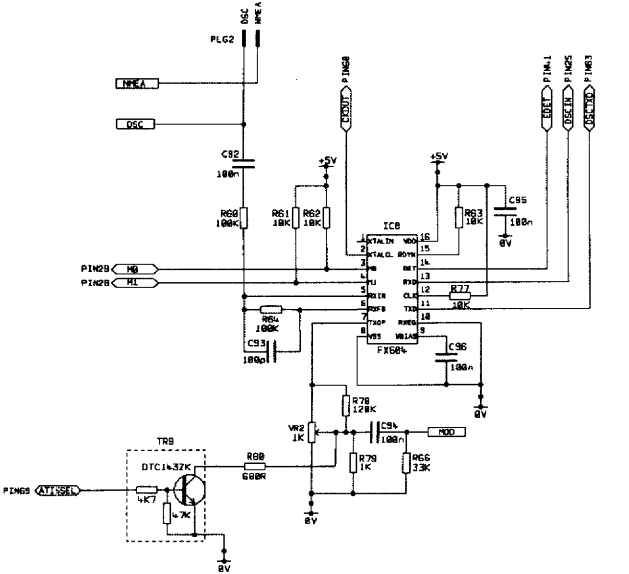

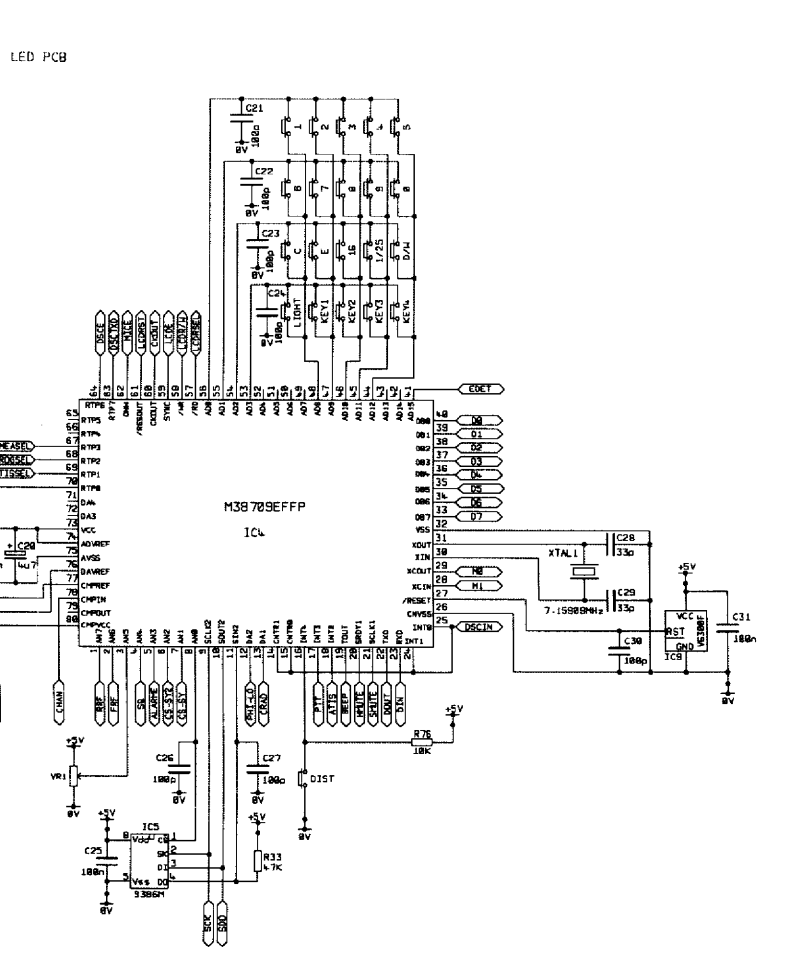

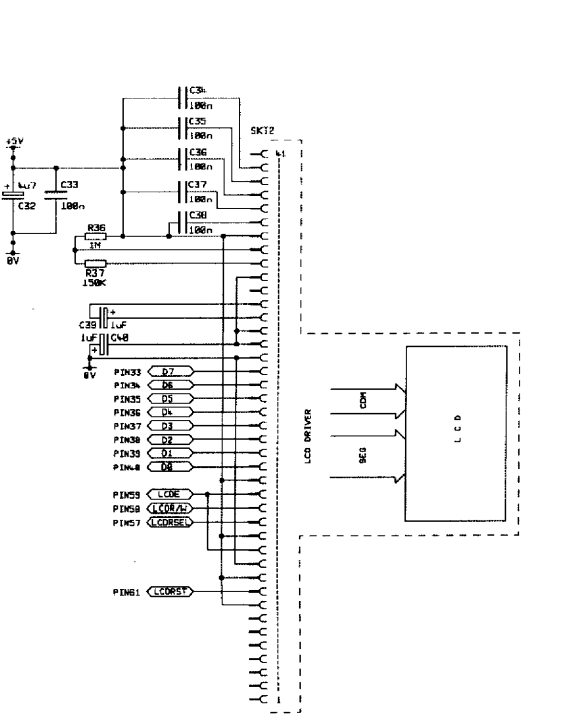

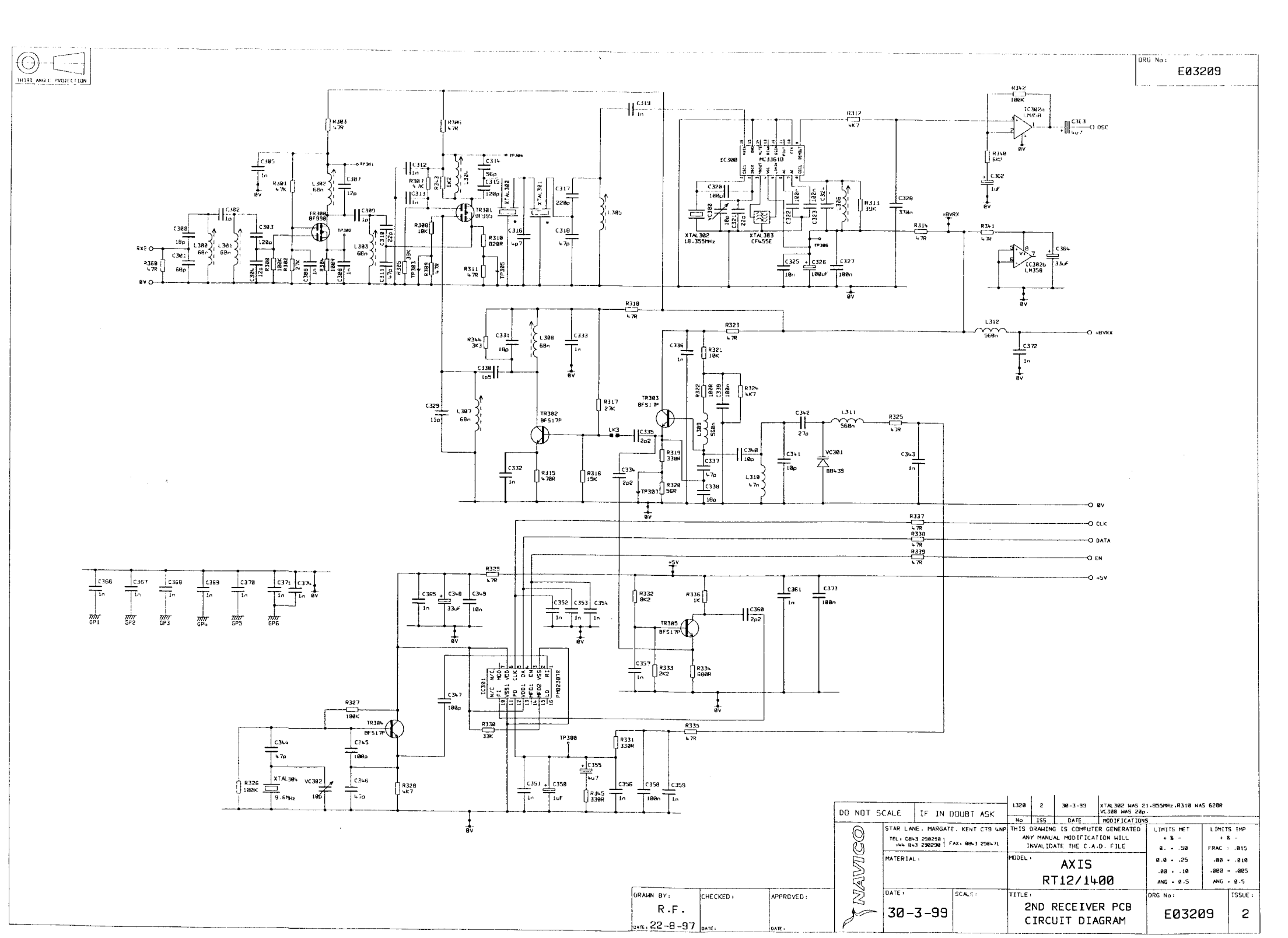

|                |                                                |                 |                                                                                                    | DRG No: E03283                                                                                                    |
|----------------|------------------------------------------------|-----------------|----------------------------------------------------------------------------------------------------|----------------------------------------------------------------------------------------------------|
|                |                                                |                 |                                                                                                    |                                                                                                    |
|                |                                                |                 |                                                                                                    |                                                                                                    |
|                |                                                |                 |                                                                                                    |                                                                                                    |
|                |                                                |                 |                                                                                                    |                                                                                                    |
| MIC O<br>RED   |                                                |                 |                                                                                                    |                                                                                                    |
| PTT O          |                                                |                 | EM-4F<br>MIC                                                                                                    |                                                                                                    |
| ØV O<br>SCREEN |                                                |                 |                                                                                                    |                                                                                                    |
|                |                                                |                 |                                                                                                    |                                                                                                    |
|                |                                                | TON OD          | SCALE IF IN DOUBT ASK T<br>STAR LANE. HANGGATE. KENT CT9 UMP 1<br>TE. ONA 200200 / 741 0003 230-71<br>MATERIAL : | 40         155         DATE         MODIFICATIONS           MIT MANUAL MODIFICATION WILL         LIMITS MET         LIMITS IMP           MY MANUAL MODIFICATION WILL         + 8 -         + 8 -         + 8 -         + 8 -         + 8 -         + 8 -         + 8 -         + 8 -         + 8 -         + 8 -         + 8 -         + 8 -         + 8 -         + 8 -         + 8 -         + 8 -         + 8 -         + 8 -         + 8 -         + 8 -         + 8 -         + 8 -         + 8 -         + 8 -         + 8 -         + 8 -         + 8 -         + 8 -         + 8 -         + 8 -         + 8 -         + 8 -         + 8 -         + 8 -         + 8 -         + 8 -         + 8 -         + 8 -         + 8 -         + 8 -         + 8 -         + 8 -         + 8 -         + 8 -         + 8 -         + 8 -         + 8 -         + 8 -         + 8 -         + 8 -         + 8 -         + 8 -         + 8 -         + 8 -         + 8 -         + 8 -         + 8 -         + 8 -         + 8 -         + 8 -         + 8 -         + 8 -         + 8 -         + 8 -         + 8 -         + 8 -         + 8 -         + 8 -         + 8 -         + 8 -         + 8 -         + 8 -         + 8 |
| <br>           | DRAWN BY: CHECK<br>R.F.<br>DATE ,28-10-97DATE; | ED: APPROVED: 2 | 25-6-98                                                                                                    | CIRCUIT DIAGRAM                                                                                                    |

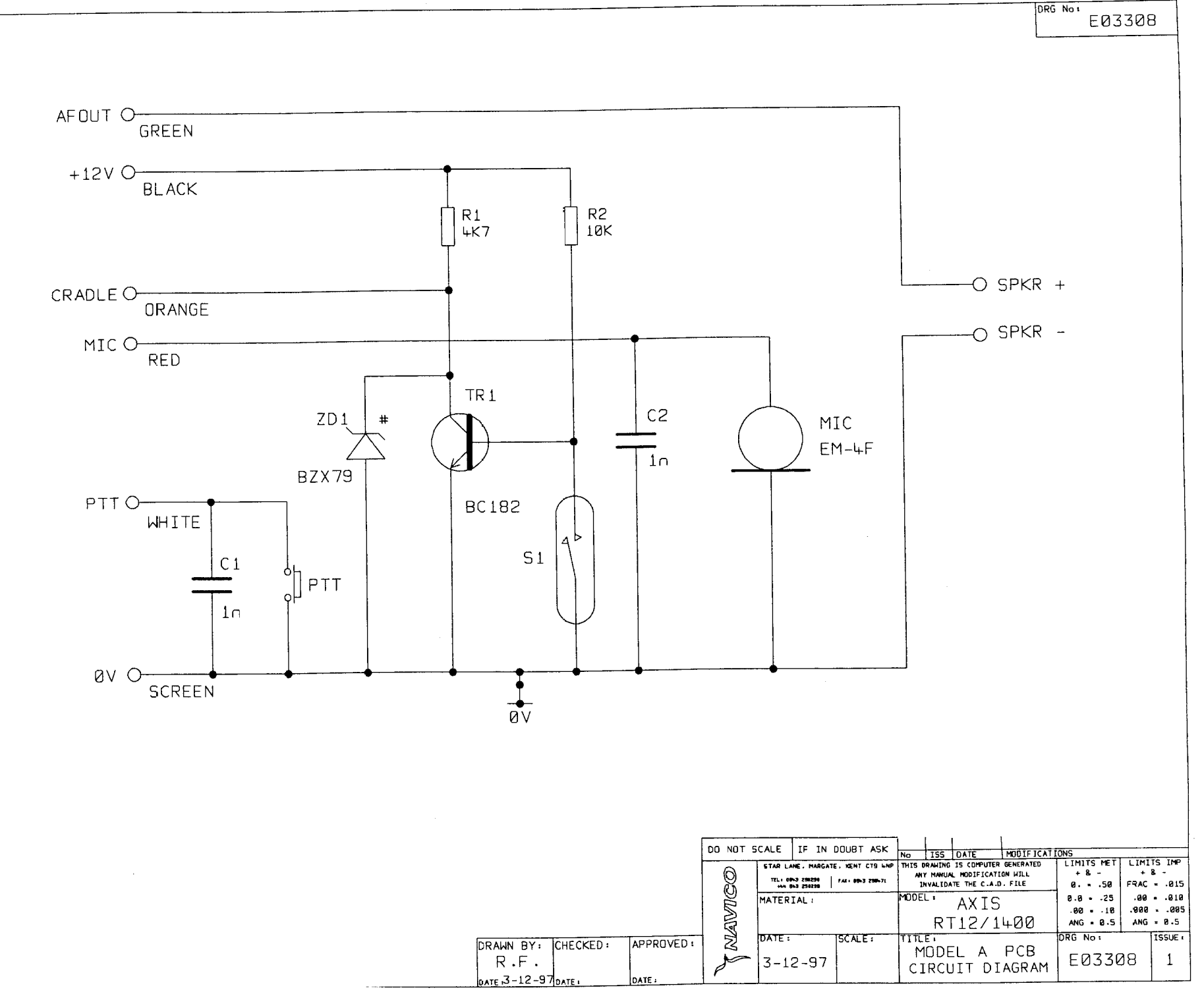

# Component Lists and Layouts

| Receiver / Transmitter PCB Front Assembly Detail | E03866(Sht 1) |
|--------------------------------------------------|---------------|
| Receiver / Transmitter PCB Assembly Detail       | E03866(Sht 2) |
| Receiver / Transmitter PCB Rear Assembly Detail  | E03866(Sht 3) |
| Front Panel Assembly Detail (Sht 1)              | E03658        |
| ATIS Front Panel Assembly Detail                 | E03865        |
| Second Receiver PCB Assembly Detail              | E03211        |
| Fist Mic PCB Assembly Detail                     | E03285        |
| Telephone Handset PCB Assembly Detail            | E03309        |

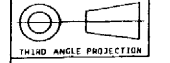

### (REF E03866:SM PCB ASSY SM:RX/TX)

ITEM

QTY

PART No.

SURFACE MOUNT COMPONENTS

### SURFACE MOUNT COMPONENTS COMP REF

DESCRIPTION

DRG No : EØ3866

| ITEM     | QTY      | PART No. | COMP REF                                                                                                    | DESCRIPTION           |
|----------|----------|----------|----------------------------------------------------------------------------------------------------|-----------------------|
| ı        | 1        | -        | E02956                                                                                                    | PCB DRILLED           |
| 2        | 1        | 100125   | R121                                                                                                    | 1206 10R              |
| 3        | 13       | 100161   | R2.R14.R15.R102.R106.R110.R111.R155.R171.R175.R102.R209                                                                                                    | 0805 100K             |
| L.       | 1        | 100152   |                                                                                                    | 6705 M                |
| Ś        | L L      | 100163   | 8179.8189.8202 8216                                                                                                    | 0005 2200             |
| 6        | 7        | 100166   | R7.R21.R108.R107.R148.R149.R178                                                                                                    | 2805 47K              |
| 7        | 8        | 100167   | R126.R142.R143.R173.R108.R103.R217.R218                                                                                                    | 9805 IK               |
| 8        | 3        | 100168   | R19 .R163 .R204                                                                                                    | 0005 6K2              |
| 19       | 2        | 100169   |                                                                                                    | 0805 240R             |
| 11       | L.       | 188175   | P123, P133, P152, P222                                                                                                    | 00005 2K7             |
| 12       | 2        | 180177   | R9 .R214                                                                                                    | 0003 470K             |
| 13       | 4        | 100101   | R13. R129.R132.R136                                                                                                    | 0805 10R              |
| 14       | 1        | 100103   | R115                                                                                                    | 9905 22K              |
| 15       | 2        | 199166   | R4.R191                                                                                                    | 9605 1808             |
| 10       | 19       | 100108   | R1.R28.R116.R122.R139.R131.R146.R165.R166.R219.R220                                                                                                    | 0805 4K7              |
| 19       | 2        | 108191   | R9.8223                                                                                                    | 8885 18K              |
| 19       | ũ        | 100193   | R15, R125, R127, R151, R157, R164, R167, R174, R213, R219, R224                                                                                                    | 8885 252              |
| 28       | Ł        | 100194   | R176                                                                                                    | 0805 2M2              |
| 21       | 9        | 100195   | R5.R6.R12.R135.R150.R193.R199.R201.R203                                                                                                    | 0805 47R              |
| 22       | 1        | 199195   | R169                                                                                                    | 0805 478K             |
| 23       | 1        | 100197   | N104                                                                                                    | 0905 2K               |
| 25       | 3        | 199294   | R112-R128-R158                                                                                                    | 0803 IK3              |
| 26       | 1        | 108286   | R153                                                                                                    | 8895 6888             |
| 27       | 1        | 100209   | R141                                                                                                    | 0805 120K             |
| 28       | 6        | 109231   | R185,R186,R187,R188,R192,R215                                                                                                    | 0805 4R7              |
| 29       | 1        | 100262   | R198                                                                                                    | 0905 5KG              |
| 31       | <u>د</u> | 100203   | 0211                                                                                                    | 8685 338R             |
| 32       | ī        | 100277   | RII                                                                                                    | 0003 335              |
| 33       | 1        | 10029t   | R172                                                                                                    | 0805 91K              |
| 34       | 2        | 100292   | R18.R198                                                                                                    | 0805 3KG              |
| 35       |          | 109300   | R109 ·                                                                                                    | 0885 GKB              |
| 30       | 3        | 100304   | RC2/                                                                                                    | 0005 30R              |
| 39       | ž        | 199338   | R177.R207                                                                                                    | 9693 4/8              |
| 39       | 1        | 199342   | R161                                                                                                    | 8683 2K2              |
| 40       | 2        | 100350   | R139.R160                                                                                                    | 0603 10K              |
| 41       | 1        | 190355   | Risi                                                                                                    | 0603 27K              |
|          | 6        | 1100362  |                                                                                                    | 0603 100K             |
| 44       | 47       | 119115   | C1.C14.C29.C23.C24.C39.C53.C54.C199.C192.C195.C197.C113                                                                                                    | 330F 23V ELECT        |
|          |          |          | C114.C118.C119.C123.C124.C125.C126.C131.C132.C154.C154<br>C168.C176.C188.C181.C191.C192.C193.C194.C197.C283.C224<br>C227.C228.C229.C234.C235.C236.C251.C252.C256.C257.C259<br>C256 | 0003 1.               |
| * \$5    | 3        | 110116   | C5.C21.C33                                                                                                    | 0005 22p              |
| 46       | 5        | 110110   | C32.C34.C35.C206.C211                                                                                                    | 8885 1880             |
|          | ÷.       | 110119   | CB.C18.C15,C129                                                                                                    | 0805 15p              |
| 49<br>49 | Ļ.       | 118125   | C13.C186.C189.C128                                                                                                    | 0905 12p              |
| 59       | 2        | 110127   | C+,C29                                                                                                    | 0805 27o              |
| 51       | 16       | 110120   | C%5.C%6.C%9.C50.C51.C108.C1%7.C16%.C17%.C185.C109.C196<br>C198.C20%.C207.C258                                                                                                    | 2005 120n             |
| 52       | 1        | 110129   |                                                                                                    | 9805 39p              |
| 55       | 1        | 110131   | C12.C13.C22.C153.C212                                                                                                    | 0005 47p              |
| 55       | i i      | 110137   | cii5                                                                                                    | 8885 80               |
| 56       | 6        | 110138   | C41-C52-C151-C200.C233.C261                                                                                                    | 8985 180              |
| 57       | 1        | 110139   | C26                                                                                                    | 8885 68p              |
| 58       | 1        | 110141   | C36                                                                                                    | 0005 330p             |
| 59<br>Ca | 3        | 110145   | C111.C134.C186                                                                                                    | 0805 202              |
| 61       | 5        | 118165   |                                                                                                    | 0005 Sp6              |
| 62       | ī        | 110152   | C43                                                                                                    | 0003 3p3<br>0005 339n |
| 63       | <b>4</b> | 110153   | C2.C9.C11.C127                                                                                                    | 0905 18p              |
| 64       | 4        | 110166   | C3.C19.C264.C267                                                                                                    | 0905 1p               |
| 65       | 6        | 110169   | C42.C160.C165.C197.C208.C230                                                                                                    | LUF SOV SM ELECT      |
| 67       | 2        | 110103   | C157 C159                                                                                                    | 407 25V SM ELECT      |
| 58       | 3        | 110173   | C5.C128.C133                                                                                                    | 0005 kg7              |
| 69       | ī        | 118174   | C27                                                                                                    | 0005 6a8              |
| 78       | 1        | 118181   | C169                                                                                                    | 0905 L7n              |
| 71       | ι        | 110185   | C198                                                                                                    | 0905 220n             |
| 72       | ۲.<br>۱  | 110183   | VC1.VC2.VC3.VC103                                                                                                    | ERCJA 18p             |
| 73       | 3        | 110196   | C37,C30,C167                                                                                                    | 0005 100n X7R         |

R23.R24.R25.D1(M1809) 0100(M1809).C39.C104. C201.C216.C231.C270 C273.C274 NOT FITTED

| · · · · · · · · · · · · · · · · · · · | 7.<br>7577778<br>88<br>81283<br>85<br>85<br>85<br>85<br>85<br>85<br>85<br>85<br>85<br>85<br>85<br>85<br>85                                                                                                    | 7<br>3   2   1   1   3 2   4   1   1   3 2   4   1   1   1   1   1   1   1   1   1 | 118134<br>118139<br>118212<br>118213<br>118213<br>118213<br>128836<br>128836<br>128836<br>128836<br>128837<br>138853<br>138853<br>138853<br>138853<br>138855<br>138855<br>138555<br>138555<br>138555<br>138555<br>1385555<br>1385555<br>1385555555555                                                                                                    | C (135<br>C (44, )<br>C (137<br>C (136<br>C (143<br>D (143)<br>D (143)<br>D (143)<br>C (143)<br>D (143)<br>D (143)<br>C (143)<br>D (143)<br>C (143)<br>T (141)<br>T (141)<br>T | C142.C144.C145.<br>138.C178<br>C141<br>.VC182.VC184<br>D182<br>.TR182.TR183.TR<br>.TR182.TR183.TR<br>.TR186.TR189.T1<br>.VR181.VR182<br>L115.L115.L117 | C182.C183.C2<br>R128<br>184.TR185.TR<br>R112.TR115          | 118                                                                      | 9693 In<br>9693 100<br>9693 102<br>9693 102<br>9693 102<br>9693 102<br>985157<br>9845157<br>9845157<br>9845157<br>9845157<br>984539<br>984539<br>984539<br>984539<br>98531<br>97935<br>97935<br>97935<br>97935<br>97935<br>97935<br>97935<br>97935<br>97935<br>97935<br>97935<br>97935<br>97337<br>1071237%<br>ND53042<br>PC357<br>77786<br>96618<br>PC357<br>77786<br>96237<br>76785<br>972387<br>1085<br>PC357<br>972387<br>1085<br>PC357<br>PC357<br>PC357<br>PC |                                                                                                    |
|---------------------------------------|----------------------------------------------------------------------------------------------------|------------------------------------------------------------------------------------|----------------------------------------------------------------------------------------------------|----------------------------------------------------------------------------------------------------|----------------------------------------------------------------------------------------------------|-------------------------------------------------------------|--------------------------------------------------------------------------|----------------------------------------------------------------------------------------------------|----------------------------------------------------------------------------------------------------|
|                                       |                                                                                                    |                                                                                    |                                                                                                    | _C0                                                                                                    | VENTIONAL MOUN                                                                                                    | COMPONENTS                                                  |                                                                          |                                                                                                    |                                                                                                    |
|                                       | ITEM                                                                                                    | QTY                                                                                | PART No.                                                                                                    |                                                                                                    | COMP R                                                                                                    | EF                                                          |                                                                          | DESCRIPTION                                                                                                    |                                                                                                    |
|                                       | 185<br>186<br>197<br>198<br>198<br>199<br>199<br>199<br>111<br>112<br>112<br>113<br>114<br>115<br>117<br>116<br>117<br>116<br>117<br>116<br>117<br>116<br>119<br>121<br>128<br>122<br>122<br>122<br>122<br>122<br>122<br>122<br>122 | 13111111121122122152162122                                                         | 100115<br>110015<br>12005<br>1200 | TH1<br>C49.C<br>C148<br>D185<br>D185<br>C189<br>C189<br>C189<br>C189<br>C189<br>C189<br>C189<br>C189                                                                                                    | 48.C151<br>.XTAL 2<br>PLG2<br>PLG4<br>L1.L2.L3.L4<br>.L104.L106.L100<br>L102<br>.L9.L11.L109.L1                                                        | 19                                                          |                                                                          | SK NTC THERHISTOR<br>IBOLF Sev ELECT<br>LTOBUF Sev RADIAL E<br>INS01<br>INS01<br>I | uH-1<br>uH-1<br>armed coil SinH<br>armed coil 120nH<br>hir cored coil 120nH<br>l<br>able coil 120nH<br>cored coil 120nH<br>cored coil 56nH |
| DRAIN BY:<br>R.F.<br>6415.17-05-1     | Снескер:<br>10 ран - 3 с/                                                                                                    | Z/L = DATE                                                                         | WED:<br>AU<br>2017/00                                                                                                    | SIMRO B<br>A KONGSBERG COMPAN                                                                                                    | ALE IF IN I<br>STAR LANE, MARGAT<br>TEL: ONE S 200230<br>MATERIAL /<br>DATE:<br>22-06-00                                                               | DOUBT ASK<br>E. KENI CT9 NNP<br>EAK: 98%3 208%11<br>SCALE : | NO ISS<br>THIS OWNI<br>MY NO<br>INVAL<br>MODEL<br>TITLE,<br>RX/T<br>ASSE | DATE HODIFICAT<br>NO IS COMPUTER GENERATED<br>UNA MODIFICATION HILL<br>INDATE THE C.A.D. FILE<br>RD68W<br>X PCB (FRONT<br>MBLY DETAIL                                                                                                    | LDMS<br>LDM175 FEF LIM(T5 FPP<br>- K                                                                                                    |

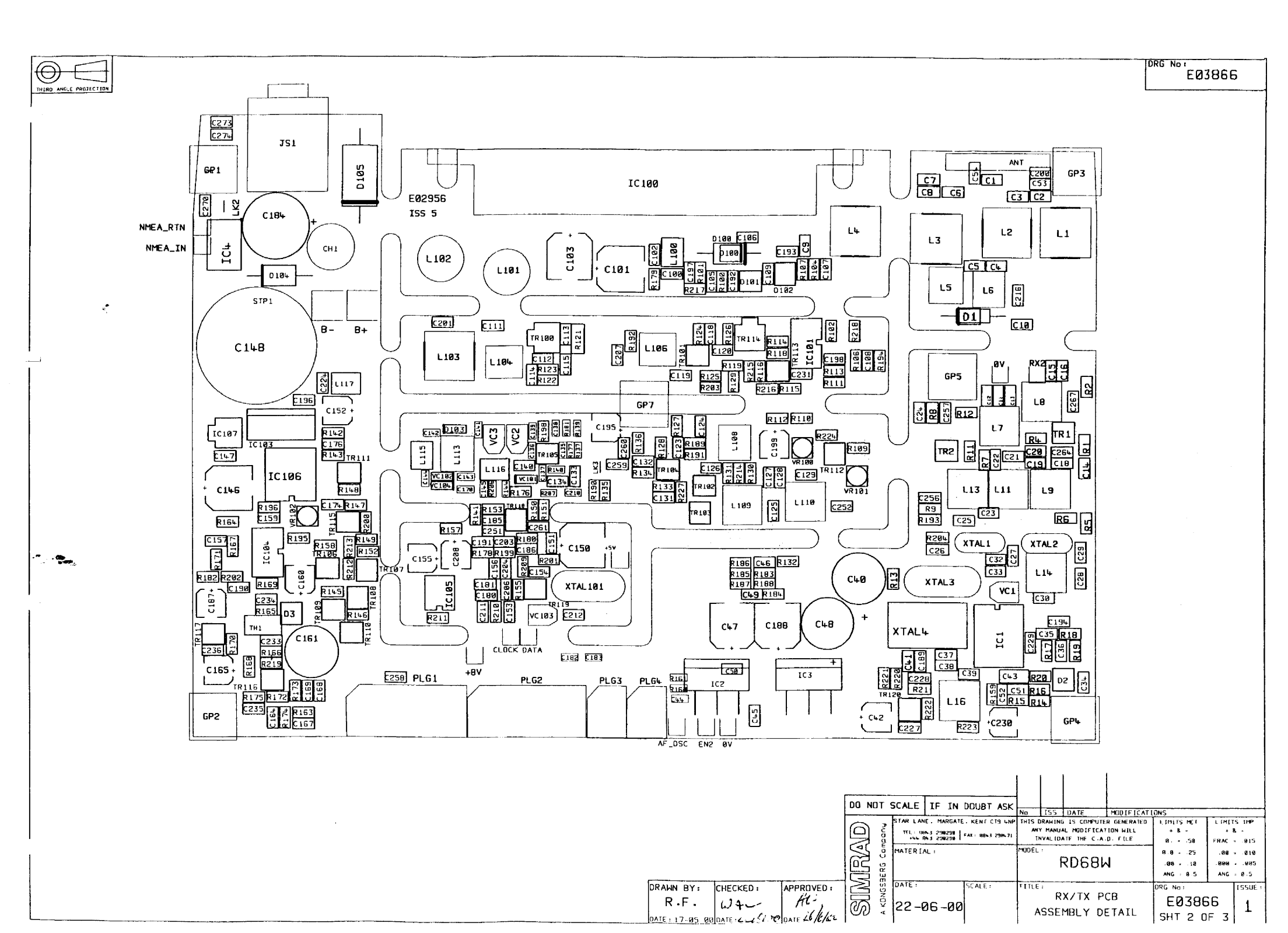

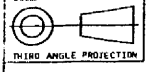

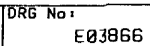

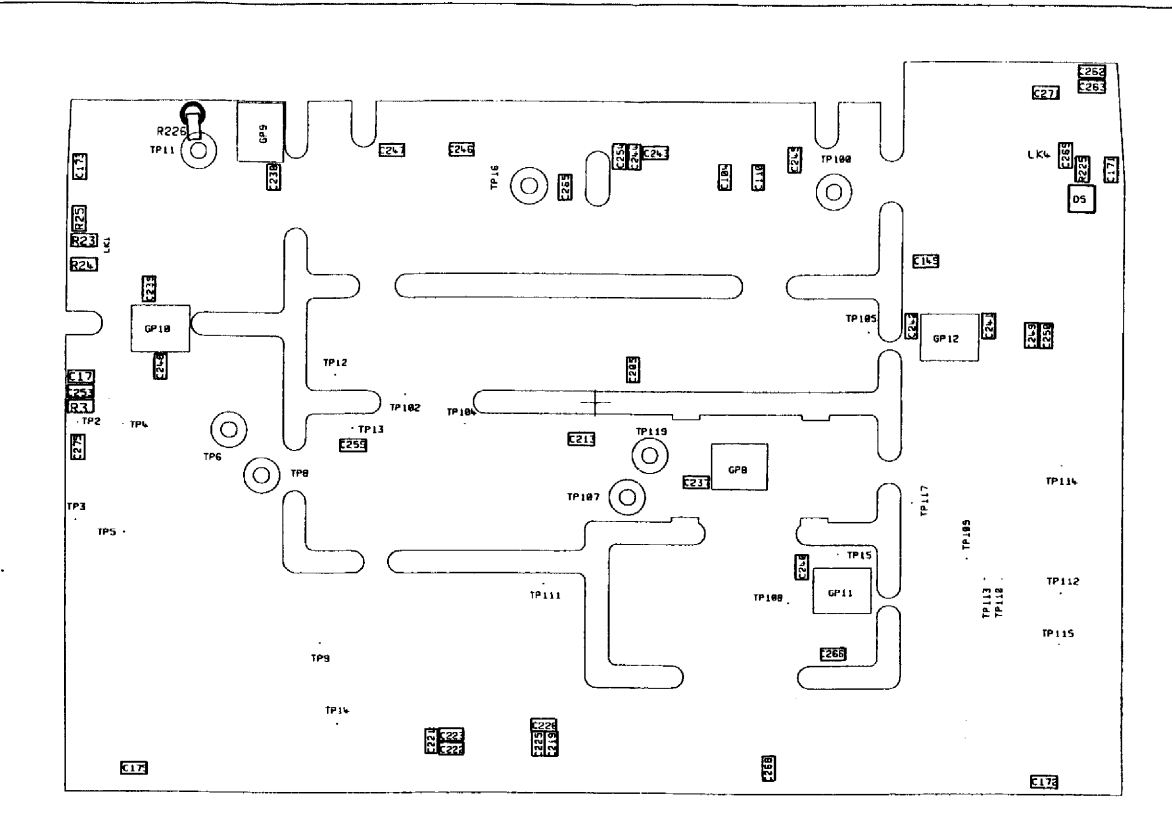

### SURFACE MOUNT COMPONENTS

| ITEM | QITY | PART No. | COMP REF                                                                                                    | DESCRIPTION |
|------|------|----------|----------------------------------------------------------------------------------------------------|-------------|
| 1    | 1    | 100176   | R3                                                                                                    | 0805 3K9    |
| 2    | 1    | 100163   | R225                                                                                                    | 0805 220R   |
| د.   | 1    | 100190   | R226                                                                                                    | 0805 10K    |
| Ļ    | 35   | 110115   | C17.C104.C110.C171.C172.C173.C175.C205<br>C213.C219.C221.C222.C223.C225.C226.C237<br>C238.C239.C240.C241.C243.C244.C245.C246<br>C247.C248.C249.C250.C255.C262.C263.C265<br>C266.C268.C275 | 0805 in     |
| 5    | 3    | 110128   | C149 .C242.C271                                                                                                    | 0805 100n   |
| 6    | 1    | 110138   | C254                                                                                                    | 0805 10n    |
| 7    | 1    | 120036   | D5                                                                                                    | BAS16       |

|           |                                         |               |                  |             | DO NOT       | SCALE     | IF IN DOL                   | BT ASK       | No             | ISS DAT     | E MD01F1CA         | TIONS      |        |       |
|-----------|-----------------------------------------|---------------|------------------|-------------|--------------|-----------|-----------------------------|--------------|----------------|-------------|--------------------|------------|--------|-------|
| C253,C269 | .R23.R24,R25 NOT FITTED                 |               |                  |             | $\square$    | STAR LANE | . MARGATE, KE<br>3 299299 1 | NT CT9 4MP   | THIS DI<br>ANY | RAWING IS C | COMPUTER GENERATED | LIMITS MET | LIMITS | IMP - |
| NOTE:- R2 | 26 CONNECTED BETWEEN ANTENNA PAD AND TP | 11 (GND) AFT  | FR PCB TES       | т           | $\mathbf{A}$ | MATERIAL  | 3 298290                    | 8943 2384 /1 | IN<br>MODEL :  | VALIDATE TI | HE C.A.D. FILE     |            | FRAC   | .015  |
|           |                                         |               |                  |             | പ്രട് പ്     |           |                             |              |                | RD          | 68W                | 00 - 10    | . 669  | .885  |
|           |                                         |               | ·······          |             |              | IN THE    |                             |              |                |             |                    | ANG - 10.5 | ANG -  | 0.5   |
|           |                                         | DRAWN BY      | CHECKED:         | APPROVED :  |              | UATET     | SCA                         | LE :         | TITLE          | :           |                    | DRG Na:    | 1      | ISSUE |
|           |                                         | R.F.          | WAC .            | AUS         |              | 22-01     | 6-00                        |              | RX/            | TX PC       | B REAR             | E0386      | 6      | 1     |
|           |                                         | DATE :17-05-0 | DATE : Co d 20-4 | DATE 20/7/0 | 90 4         | U         |                             |              | ASS            | SEMBLY      | DETAIL             | SHT 3 0    | F 3    | •     |

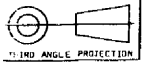

Ο

Ο

Ο

197

R71

тц 🗌

75

DRG Na : E03658

LIMITS INF

+ 8 -

FRAC . .015

-90 = -910

.000 - .005

ANG - 8.5

ISSUE

1

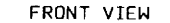

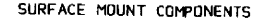

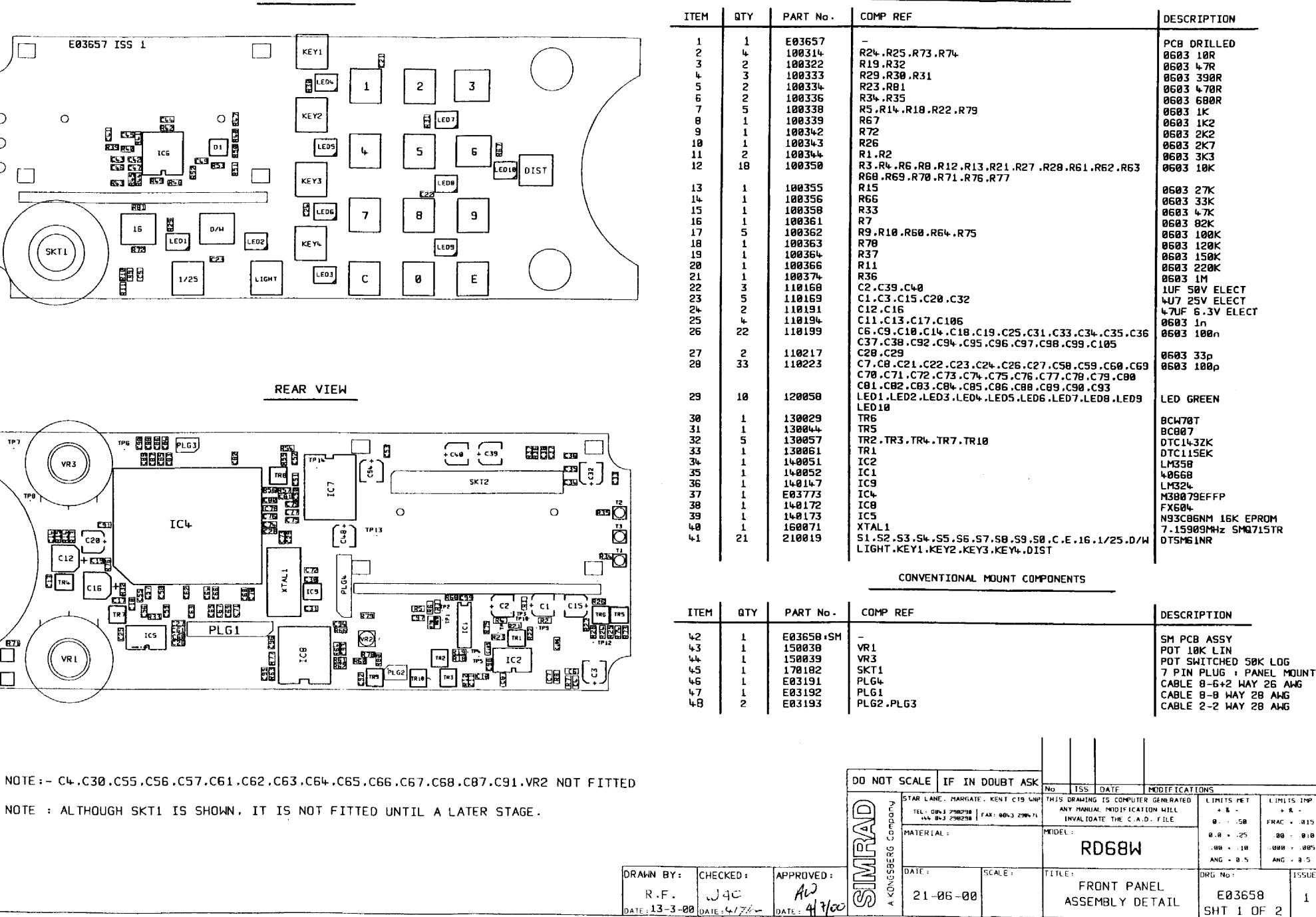

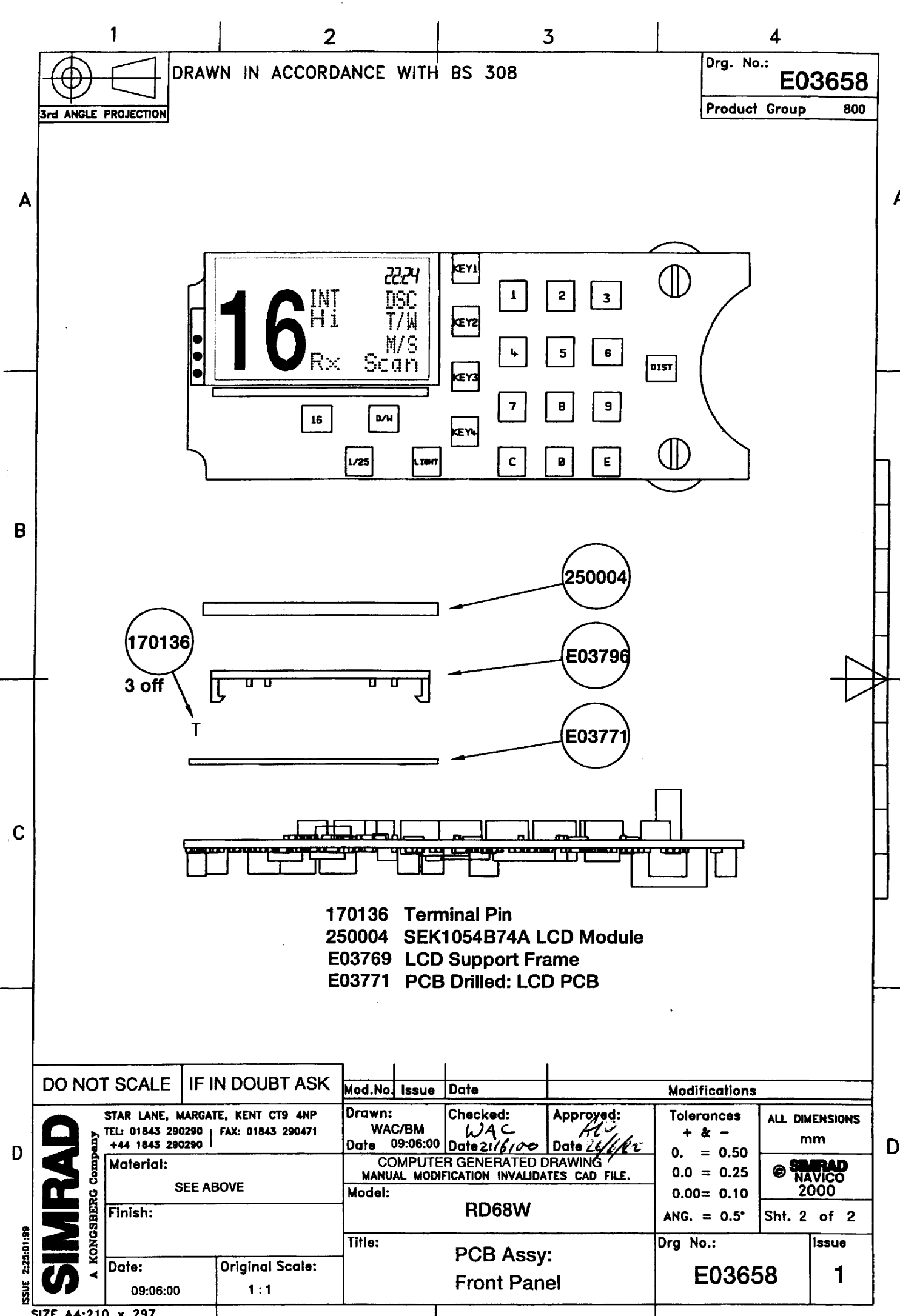

n

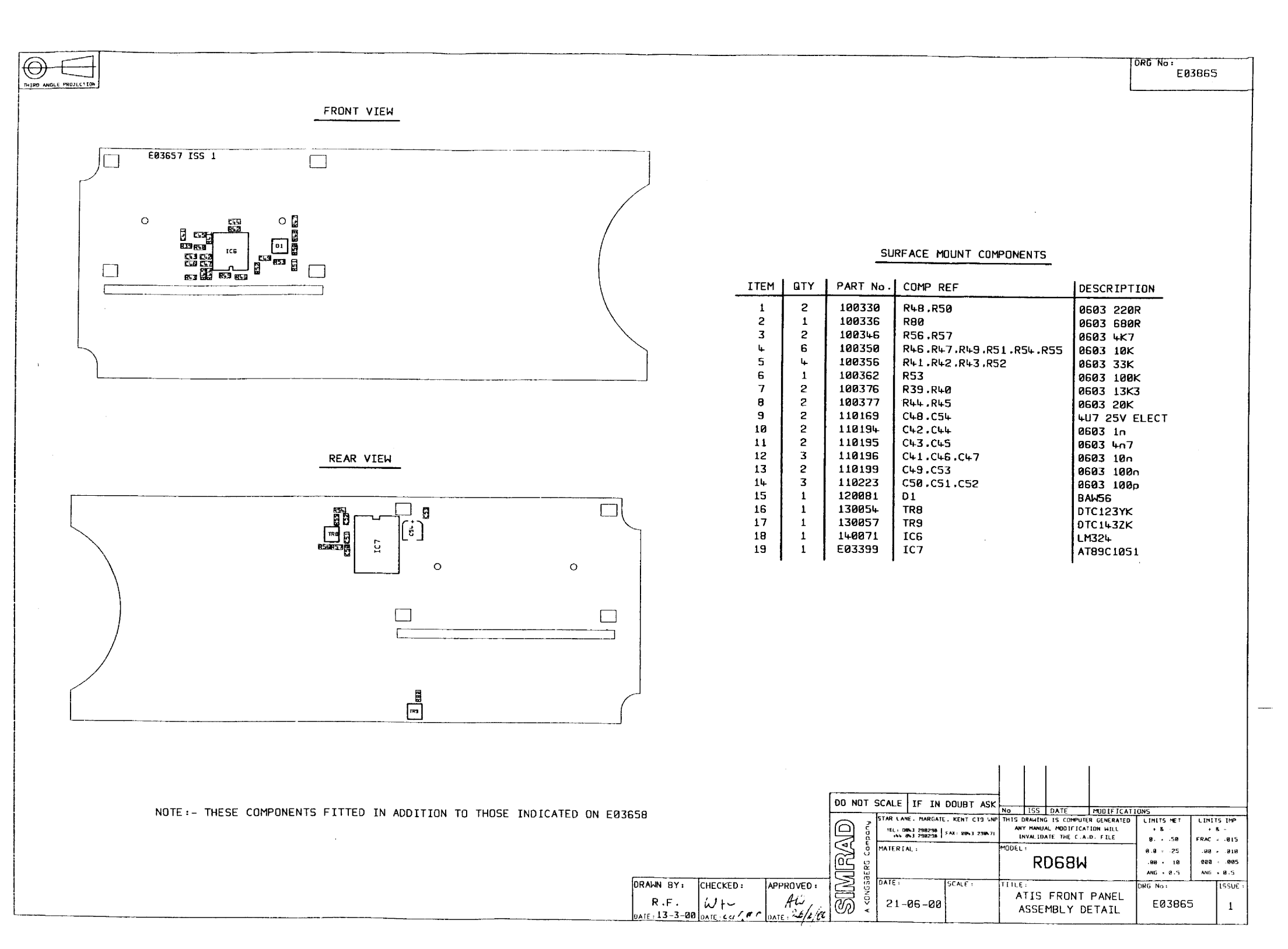

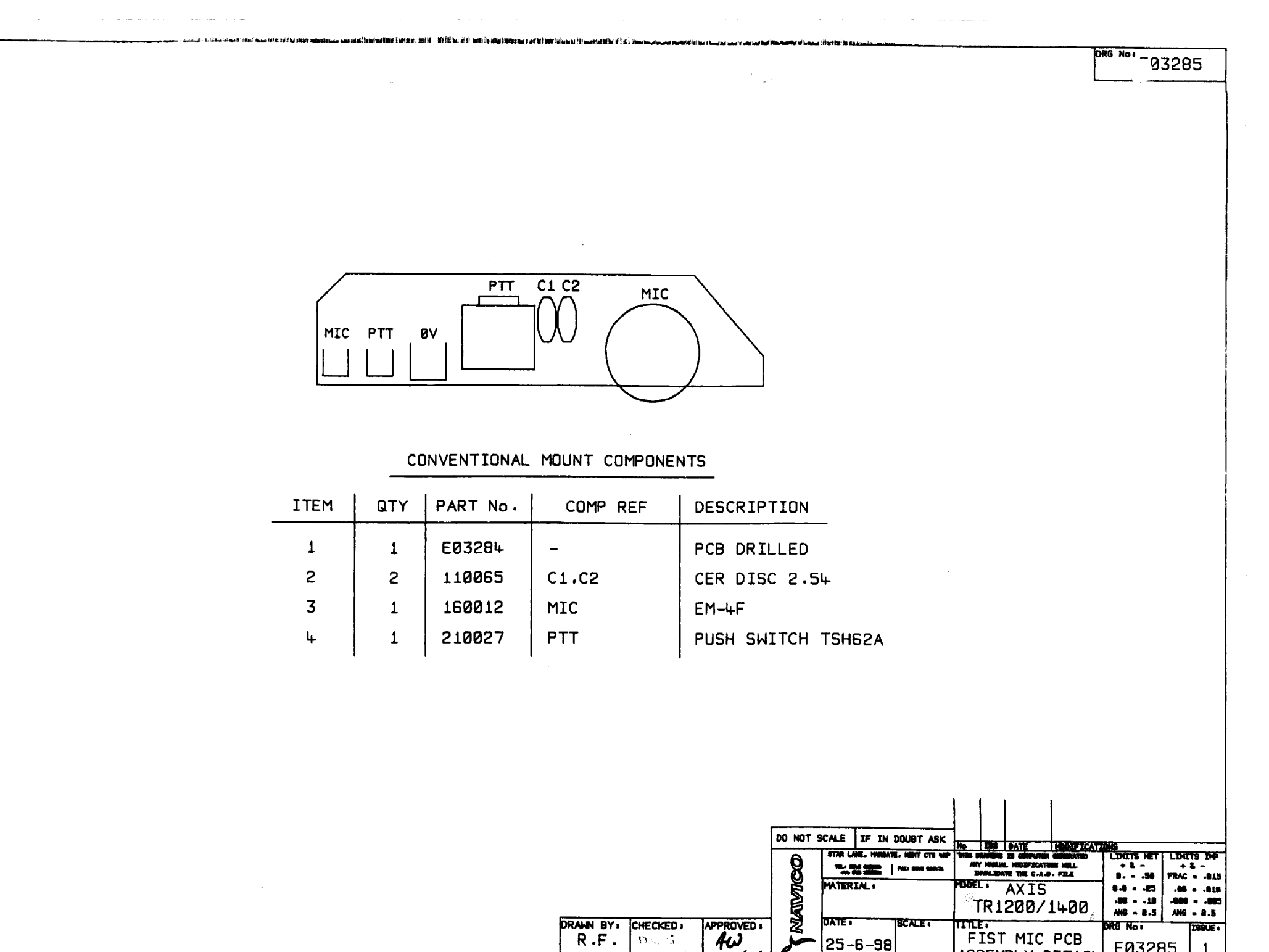

ATE 26-3-98

EØ3285

ASSEMBLY DETAIL

1

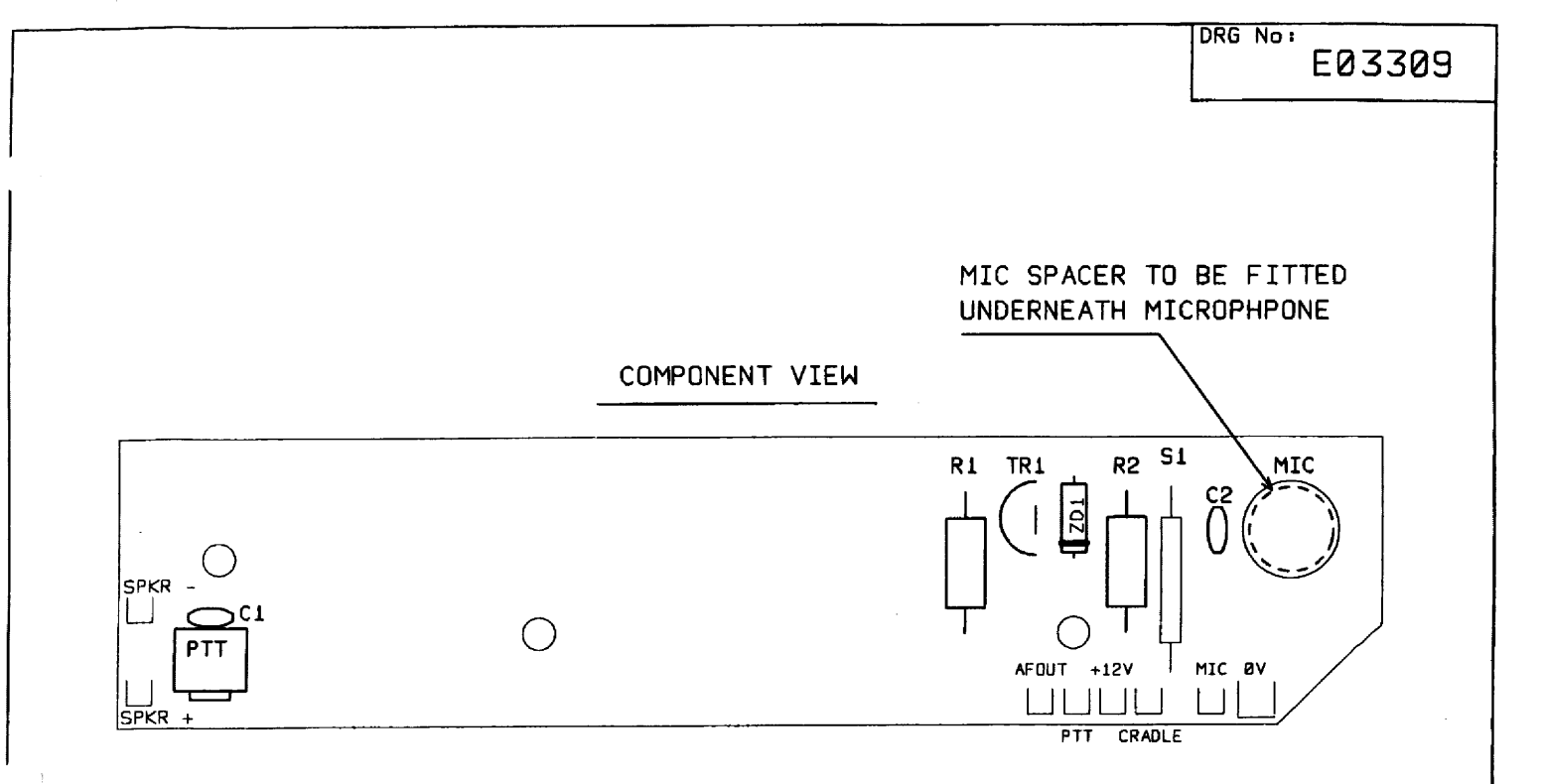

### CONVENTIONAL MOUNT COMPONENTS

| ITEM | QTY | PART NO. | COMP REF | DESCRIPTION         |
|------|-----|----------|----------|---------------------|
| 1    | 1   | E03174   | _        | PCB DRILLED         |
| 2    | 1   | 100044   | R1       | 0.25W 4K7           |
| 3    | 1   | 100048   | R2       | 0.25W 10K           |
| ų.   | 2   | 110065   | C1.C2    | CER DISC in         |
| 5    | 1   | 120017   | ZD1      | BZX79               |
| 6    | 1   | 130000   | TR1      | BC182               |
| 7    | 1   | 160012   | MIC      | EM-4F               |
| 8    | 1   | 200276   | -        | MIC SPACER          |
| 9    | 1   | 210027   | PTT      | PUSH SWITCH TSH62A  |
| 10   | 1   | 210032   | S1       | REED SWITCH TM13101 |

| DO N              | OT SCALE                         | IF IN DOUBT ASK                                                                                  | 1393 2                                                     | 05-10-99                                                         | MIC SPACE                                               | R ADDED                                                                       |                                                      |                                      |
|-------------------|----------------------------------|--------------------------------------------------------------------------------------------------|------------------------------------------------------------|------------------------------------------------------------------|---------------------------------------------------------|-------------------------------------------------------------------------------|------------------------------------------------------|--------------------------------------|
| ND COMPLUTICATION | STAR LAN<br>TEL: 0843<br>+64 843 | NE. MARGATE. KENT CT9 &NP<br>5 298290 TELEX 965893 NAVICO G<br>299290   FAX: 00%3 290%71<br>AL : | NO ISS<br>THIS DRAWI<br>ANY MAN<br>INVALI<br>MODEL :<br>RT | DATE<br>NG IS COMPUTED<br>UAL MODIFICAT<br>DATE THE C.A.<br>AXIS | MODIFICATI<br>R GENERATED<br>ION WILL<br>D. FILE<br>+00 | ONS<br>LIMITS MET<br>+ 8 -<br>0. = .50<br>0.0 = .25<br>.00 = .10<br>ANG = 0.5 | LIMITS<br>+ 8<br>FRAC =<br>.000 =<br>.000 =<br>ANG = | 5 IMP<br>.015<br>.010<br>.005<br>0.5 |
| R.F.              | 05-1                             | 10-99                                                                                            | TITLE :<br>TE<br>ASSE                                      | LE - H/<br>MBLY DE                                               | 'SET<br>TAIL                                            | EØ330                                                                         | 99                                                   | 155UE :<br><b>2</b>                  |

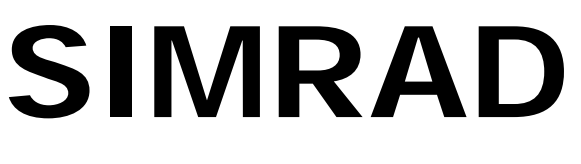

# SIMRAD Fixed VHF DSC Radio RD68

# Programming and Configuration

# 7 PROGRAMMING AND CONFIGURATION

# Introduction

All Transmitting / Receiving characteristics of the RD68 Series radiotelephones are stored in Non Volatile Memory (NVM). The NVM of any RD68 Series radio can be programmed with new characteristics using the programming kit, Part Number PR68.

The following features are available:

| COUNTRY                          | Selects primary mode. NVMs with INT<br>(International) selected for the FIRST<br>COUNTRY flag will receive on the INT Rx<br>frequencies. The radio can be switched to<br>USA with weather channels if the<br>BACKLIGHT key is depressed on power up<br>unless the SELECTED MODE ONLY flag is<br>set.<br>(SECOND MODE – YES). |
|----------------------------------|----------------------------------------------------------------------------------------------------|
| SECOND MODE                      | Enables or disables switch to USA with weather channels.                                                                                                    |
| SCANNING                         | Enables or disables SCAN and MEMORY SCAN functions.                                                                                                    |
| CHANNEL 10 SCAN                  | Enables or disables Channel 10 from SCAN function.                                                                                                    |
| DUAL WATCH                       | Enables or disables DUAL WATCH function.                                                                                                    |
| TRI WATCH                        | Enables or disables TRI WATCH function.                                                                                                    |
| ALTERNATE SCAN                   | Enables or disables ALTERNATE SCAN function. Switches to Channel 16 between each channel when scanning. For use in Scandinavia only. $(1 - 16, 2 - 16, 3 - 16, 4 - 16)$ .                                                                                                    |
| FIRST KEY BEEP                   | Enables or disables confirmation key beep from all first level functions. (NB. Second level key beep cannot be disabled).                                                                                                    |
| STARTUP CHANNEL                  | Selects channel to be displayed on power up, usually Channel 16.                                                                                                    |
| WATCH CHANNEL                    | Selects alternate channel to be monitored when DUAL WATCH selected.                                                                                                    |
| USA / CANADA<br>WEATHER CHANNELS | Enables or disables USA weather channels.                                                                                                    |

| DSC IDENTIFIER (MMSI) | Stores Maritime Mobile Service Identity (MMSI) number.             |
|-----------------------|--------------------------------------------------------------------|
| ATIS IDENTIFIER       | Stores Automatic Transmission Identification System (ATIS) Number. |

### **INITIAL SET UP**

The PR68 programming kit operates in conjunction with an IBM compatible PC. The programme should be copied to the 'C' drive on the PC hard disc into a directory entitled **RD68DATA** 

If using a monochrome monitor type **MODE BW80**. Connection between the radio and PC is by means of the programming lead supplied with the kit from the radio Mic Socket, on the front of the radio, to a 9 pin serial port on the PC.

Enter the programming set up software by typing "Prog68". Place the radio into programming mode by holding Soft Keys 1 and 3 and the LIGHTS Key whilst powering up. Programming is entirely menu driven and self-explanatory.

| Using COM1 port on computer                                                                                                    | NVM Data: NOT LOADED                                                                                                    |
|----------------------------------------------------------------------------------------------------|----------------------------------------------------------------------------------------------------|
| Select option:-                                                                                                    |                                                                                                    |
| <ol> <li>Load NVM data from Radio</li> <li>Load NVM data from File</li> <li>View/Modify NVM data</li> <li>Save NVM data to Radio</li> <li>Save NVM data to File</li> <li>CLONE from existing Radio</li> <li>Exit Program</li> </ol> | <ul> <li>(Copy data from radio to PC)</li> <li>(Load data from programme file)</li> <li>(View/change displayed data)</li> <li>(Save displayed data to radio)</li> <li>(Save data to new PC file)</li> <li>(Copy existing data from radio to radio<br/>(Exit programme)</li> </ul> |

### Load NVM data from Radio

Connect Radio, press any key when ready

|     |     |     |     | NVM da <del>ta</del> |     |     |     |
|-----|-----|-----|-----|----------------------|-----|-----|-----|
| 00: | 10: | 20: | 30: | 40:                  | 50: | 60: | 70: |
| 01: | 11: | 21: | 31: | 41:                  | 51: | 61: | 71: |
| 02: | 12: | 22: | 32: | 42:                  | 52: | 62: | 72: |
| 03: | 13: | 23: | 33: | 43:                  | 53: | 63: | 73: |
| 04: | 14: | 24: | 34: | 44:                  | 54: | 64: | 74: |
| 05: | 15: | 25: | 35: | 45:                  | 55: | 65: | 75: |
| 06: | 16: | 26: | 36: | 46:                  | 56: | 66: | 76: |
| 07: | 17: | 27: | 37: | 47:                  | 57: | 67: | 77: |
| 08: | 18: | 28: | 38: | 48:                  | 58: | 68: | 78: |
| 09: | 19: | 29: | 39: | 49:                  | 59: | 69: | 79: |
| 0A: | 1A: | 2A: | 3A: | 4A:                  | 5A: | 6A: | 7A: |
| 0B: | 1B: | 2B: | 3B: | 4B:                  | 5B: | 6B: | 7B: |
| 0C: | 1C: | 2C: | 3C: | 4C:                  | 5C: | 6C: | 7C: |
| 0D: | 1D: | 2D: | 3D: | 4D:                  | 5D: | 6D: | 7D: |
| 0E: | 1E: | 2E: | 3E: | 4E:                  | 5E: | 6E: | 7E: |
| OF: | 1F: | 2F: | 3F: | 4F:                  | 5F: | 6F: | 7F: |

Any key to continue, [ESC] to exit

### Load NVM data from Radio

Failed – check connections, is radio turned on?

|     |     |     |     | NVM da <del>ta</del> |     |     |     |  |
|-----|-----|-----|-----|----------------------|-----|-----|-----|--|
| 00: | 10: | 20: | 30: | 40:                  | 50: | 60: | 70: |  |
| 01: | 11: | 21: | 31: | 41:                  | 51: | 61: | 71: |  |
| 02: | 12: | 22: | 32: | 42:                  | 52: | 62: | 72: |  |
| 03: | 13: | 23: | 33: | 43:                  | 53: | 63: | 73: |  |
| 04: | 14: | 24: | 34: | 44:                  | 54: | 64: | 74: |  |
| 05: | 15: | 25: | 35: | 45:                  | 55: | 65: | 75: |  |
| 06: | 16: | 26: | 36: | 46:                  | 56: | 66: | 76: |  |
| 07: | 17: | 27: | 37: | 47:                  | 57: | 67: | 77: |  |
| 08: | 18: | 28: | 38: | 48:                  | 58: | 68: | 78: |  |
| 09: | 19: | 29: | 39: | 49:                  | 59: | 69: | 79: |  |
| 0A: | 1A: | 2A: | 3A: | 4A:                  | 5A: | 6A: | 7A: |  |
| 0B: | 1B: | 2B: | 3B: | 4B:                  | 5B: | 6B: | 7B: |  |
| 0C: | 1C: | 2C: | 3C: | 4C:                  | 5C: | 6C: | 7C: |  |
| 0D: | 1D: | 2D: | 3D: | 4D:                  | 5D: | 6D: | 7D: |  |
| 0E: | 1E: | 2E: | 3E: | 4E:                  | 5E: | 6E: | 7E: |  |
| OF: | 1F: | 2F: | 3F: | 4F:                  | 5F: | 6F: | 7F: |  |

### Any key to continue, [ESC] to exit

| NVM c   | lata loaded s | uccessfully. | nen ready |           |         |         |         |
|---------|---------------|--------------|-----------|-----------|---------|---------|---------|
|         |               | 5            |           |           |         |         |         |
|         |               |              | N         | VM data – |         |         |         |
| 00:1068 | 10:1110       | 20:0000      | 30:0000   | 40:9876   | 50:FFFF | 60:FFFF | 70:FFFF |
| 01:3200 | 11:0BBB       | 21:0000      | 31:0000   | 41:5432   | 51:FFFF | 61:FFFF | 71:FFFF |
| 02:B111 | 12:3333       | 22:0000      | 32:0000   | 42:10FF   | 52:FFFF | 62:FFFF | 72:FFFF |
| 03:1101 | 13:3333       | 23:0000      | 33:0000   | 43:FFFF   | 53:FFFF | 63:FFFF | 73:FFFF |
| 04:0000 | 14:3300       | 24:0000      | 34:0000   | 44:FFFF   | 54:FFFF | 64:FFFF | 74:FFFF |
| 05:0004 | 15:3333       | 25:0000      | 35:0000   | 45:1919   | 55:FFFF | 65:FFFF | 75:FFFF |
| 06:0411 | 16:3333       | 26:0000      | 36:0000   | 46:0606   | 56:FFFF | 66:FFFF | 76:FFFI |
| 07:1111 | 17:3333       | 27:0000      | 37:0000   | 47:1010   | 57:FFFF | 67:FFFF | 77:FFFI |
| 08:1111 | 18:33FF       | 28:0000      | 38:1016   | 48:FFFF   | 58:FFFF | 68:FFFF | 78:FFFI |
| 09:1BB3 | 19:5431       | 29:DFD2      | 39:0010   | 49:FFFF   | 59:FFFF | 69:FFFF | 79:FFFF |
| 0A:1111 | 1A:7232       | 2A:FFFF      | 3A:FFFF   | 4A:FFFF   | 5A:FFFF | 6A:FFFF | 7A:FFF  |
| 0B:1110 | 1B:0000       | 2B:FFFF      | 3B:FFFF   | 4B:FFFF   | 5B:FFFF | 6B:FFFF | 7B:FFF  |
| 0C:0030 | 1C:0000       | 2C:0000      | 3C:FFFF   | 4C:FFFF   | 5C:FFFF | 6C:FFFF | 7C:FFF  |
| 0D:0004 | 1D:0000       | 2D:0000      | 3D:FFFF   | 4D:FFFF   | 5D:FFFF | 6D:FFFF | 7D:FFF  |
| 0E:4011 | 1E:0000       | 2E:0000      | 3E:FFFF   | 4E:FFFF   | 5E:FFFF | 6E:FFFF | 7E:FFF  |
| OF:1111 | 1F:0000       | 2F:0000      | 3F:0439   | 4F:FFFF   | 5F:FFFF | 6F:FFFF | 7F:FF83 |

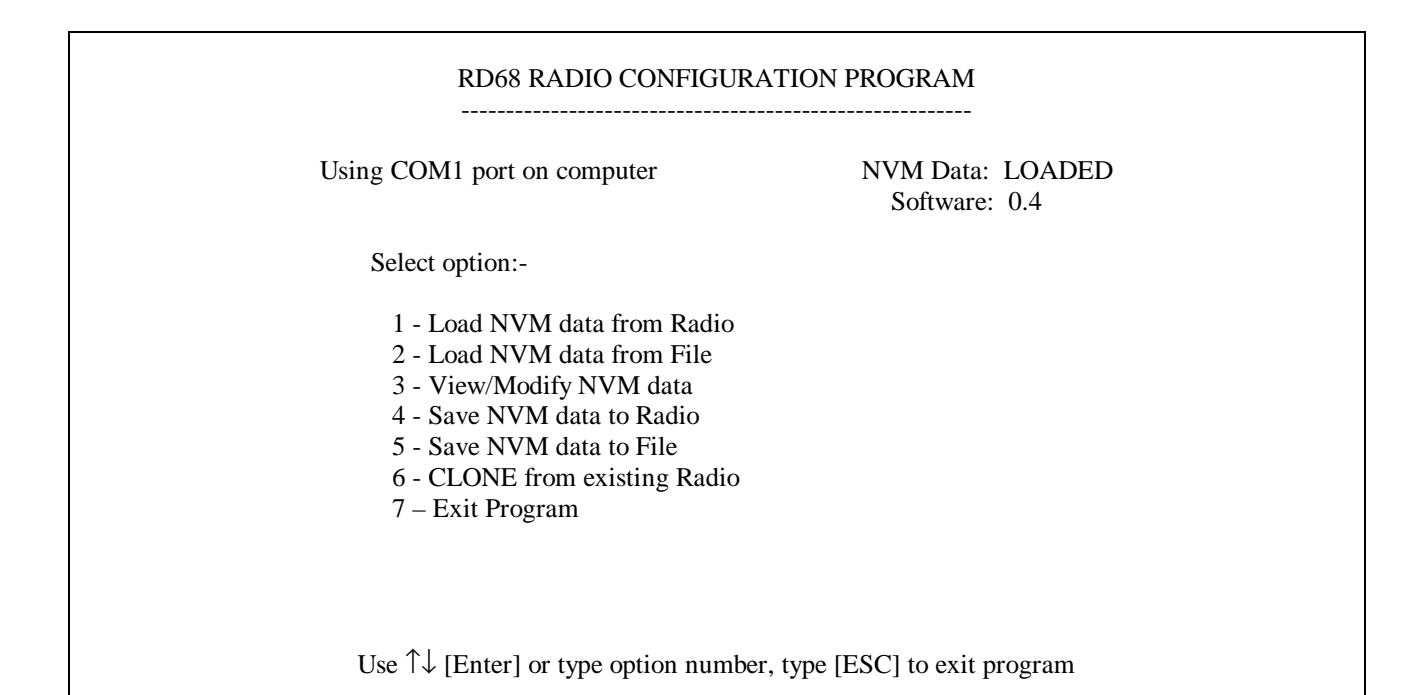

| Enter N | NVM Data 1 | File Name: |     |                      |     |     |     |
|---------|------------|------------|-----|----------------------|-----|-----|-----|
|         |            |            | ;   | NVM dat <del>a</del> |     |     |     |
| 00:     | 10:        | 20:        | 30: | 40:                  | 50: | 60: | 70: |
| 01:     | 11:        | 21:        | 31: | 41:                  | 51: | 61: | 71: |
| 02:     | 12:        | 22:        | 32: | 42:                  | 52: | 62: | 72: |
| 03:     | 13:        | 23:        | 33: | 43:                  | 53: | 63: | 73: |
| 04:     | 14:        | 24:        | 34: | 44:                  | 54: | 64: | 74: |
| 05:     | 15:        | 25:        | 35: | 45:                  | 55: | 65: | 75: |
| 06:     | 16:        | 26:        | 36: | 46:                  | 56: | 66: | 76: |
| 07:     | 17:        | 27:        | 37: | 47:                  | 57: | 67: | 77: |
| 08:     | 18:        | 28:        | 38: | 48:                  | 58: | 68: | 78: |
| 09:     | 19:        | 29:        | 39: | 49:                  | 59: | 69: | 79: |
| 0A:     | 1A:        | 2A:        | 3A: | 4A:                  | 5A: | 6A: | 7A  |
| 0B:     | 1B:        | 2B:        | 3B: | 4B:                  | 5B: | 6B: | 7B: |
| 0C:     | 1C:        | 2C:        | 3C: | 4C:                  | 5C: | 6C: | 7C: |
| 0D:     | 1D:        | 2D:        | 3D: | 4D:                  | 5D: | 6D: | 7D: |
| 0E:     | 1E:        | 2E:        | 3E: | 4E:                  | 5E: | 6E: | 7E: |
| OF:     | 1F:        | 2F:        | 3F: | 4F:                  | 5F: | 6F: | 7F: |

### Load NVM data from File

Enter NVM Data File Name: File cannot be found or cannot be opened

|     |     |     | NV  | M dat <del>a –</del> |     |     |     |
|-----|-----|-----|-----|----------------------|-----|-----|-----|
| 00: | 10: | 20: | 30: | 40:                  | 50: | 60: | 70: |
| 01: | 11: | 21: | 31: | 41:                  | 51: | 61: | 71: |
| 02: | 12: | 22: | 32: | 42:                  | 52: | 62: | 72: |
| 03: | 13: | 23: | 33: | 43:                  | 53: | 63: | 73: |
| 04: | 14: | 24: | 34: | 44:                  | 54: | 64: | 74: |
| 05: | 15: | 25: | 35: | 45:                  | 55: | 65: | 75: |
| 06: | 16: | 26: | 36: | 46:                  | 56: | 66: | 76: |
| 07: | 17: | 27: | 37: | 47:                  | 57: | 67: | 77: |
| 08: | 18: | 28: | 38: | 48:                  | 58: | 68: | 78: |
| 09: | 19: | 29: | 39: | 49:                  | 59: | 69: | 79: |
| 0A: | 1A: | 2A: | 3A: | 4A:                  | 5A: | 6A: | 7A: |
| 0B: | 1B: | 2B: | 3B: | 4B:                  | 5B: | 6B: | 7B: |
| 0C: | 1C: | 2C: | 3C: | 4C:                  | 5C: | 6C: | 7C: |
| 0D: | 1D: | 2D: | 3D: | 4D:                  | 5D: | 6D: | 7D: |
| 0E: | 1E: | 2E: | 3E: | 4E:                  | 5E: | 6E: | 7E: |
| OF: | 1F: | 2F: | 3F: | 4F:                  | 5F: | 6F: | 7F: |

Enter file name {and path if required) or [ESC] to exit

| Enter N  | VVM Data F    | ile Name: R | D68DATA/ | B1.DAT    |         |         |         |
|----------|---------------|-------------|----------|-----------|---------|---------|---------|
| File loa | aded successi | fully.      |          |           |         |         |         |
|          |               |             | N        | WM data — |         |         |         |
| 00.1068  | 10.1110       | 20.0000     | 30.0000  | 10.9876   | 50.FFFF | 60.FEFE | 70.FFFF |
| 01.3200  | 11:0BBB       | 21:0000     | 31.0000  | 41.5432   | 51.FFFF | 61.FFFF | 71·FFFF |
| 02:B111  | 12:3333       | 22:0000     | 32:0000  | 42:10FF   | 52:FFFF | 62:FFFF | 72:FFFF |
| 03:1101  | 13:3333       | 23:0000     | 33:0000  | 43:FFFF   | 53:FFFF | 63:FFFF | 73:FFFF |
| 04:0000  | 14:3300       | 24:0000     | 34:0000  | 44:FFFF   | 54:FFFF | 64:FFFF | 74:FFFF |
| 05:0004  | 15:3333       | 25:0000     | 35:0000  | 45:1919   | 55:FFFF | 65:FFFF | 75:FFFF |
| 06:0411  | 16:3333       | 26:0000     | 36:0000  | 46:0606   | 56:FFFF | 66:FFFF | 76:FFFF |
| 07:1111  | 17:3333       | 27:0000     | 37:0000  | 47:1010   | 57:FFFF | 67:FFFF | 77:FFFF |
| 08:1111  | 18:33FF       | 28:0000     | 38:1016  | 48:FFFF   | 58:FFFF | 68:FFFF | 78:FFFF |
| 09:1BB3  | 19:5431       | 29:DFD2     | 39:0010  | 49:FFFF   | 59:FFFF | 69:FFFF | 79:FFFF |
| 0A:1111  | 1A:7232       | 2A:FFFF     | 3A:FFFF  | 4A:FFFF   | 5A:FFFF | 6A:FFFF | 7A:FFFI |
| 0B:1110  | 1B:0000       | 2B:FFFF     | 3B:FFFF  | 4B:FFFF   | 5B:FFFF | 6B:FFFF | 7B:FFFI |
| 0C:0030  | 1C:0000       | 2C:0000     | 3C:FFFF  | 4C:FFFF   | 5C:FFFF | 6C:FFFF | 7C:FFFI |
| 0D:0004  | 1D:0000       | 2D:0000     | 3D:FFFF  | 4D:FFFF   | 5D:FFFF | 6D:FFFF | 7D:FFFI |
| 0E:4011  | 1E:0000       | 2E:0000     | 3E:FFFF  | 4E:FFFF   | 5E:FFFF | 6E:FFFF | 7E:FFF  |
| OF:1111  | 1F:0000       | 2F:0000     | 3F:0439  | 4F:FFFF   | 5F:FFFF | 6F:FFFF | 7F:FF83 |

| View/Modify N<br>Configuration                                                                                                    | NVM data<br>1 Settings                                        |
|----------------------------------------------------------------------------------------------------|---------------------------------------------------------------|
| Country:<br>Second Mode Enabled:<br>Scanning Enabled:<br>Channel 10 Scan Enabled:<br>Dual Watch Enabled:<br>Tri Watch Enabled:<br>Alternate Scan Enabled:<br>User can disable first key beep:<br>Startup Channel (SC):<br>Watch Channel (WC):<br>USA/Canada Weather Channels:<br>DSC Identifier (MMSI): | INT<br>NO<br>YES<br>YES<br>YES<br>NO<br>YES<br>16<br>16<br>NO |
| $\leftarrow \uparrow \downarrow \rightarrow \text{select}  \text{[Enter] modify}$                                                                                                    | [Pg Dn] done [ESC] exit                                       |

# $\boldsymbol{\mathsf{OR}}\xspace$ if radio is ATIS capable

| NVM data     |                                                                                                    |
|--------------|----------------------------------------------------------------------------------------------------|
| n Settings   |                                                                                                    |
|              |                                                                                                    |
| INT          |                                                                                                    |
| NO           |                                                                                                    |
| YES          |                                                                                                    |
| YES          |                                                                                                    |
| YES          |                                                                                                    |
| YES          |                                                                                                    |
| NO           |                                                                                                    |
| YES          |                                                                                                    |
| 16           |                                                                                                    |
| 16           |                                                                                                    |
| NO           |                                                                                                    |
|              |                                                                                                    |
|              |                                                                                                    |
| [Pg Dn] done | [ESC] exit                                                                                               |
|              | NVM data<br>n Settings<br>INT<br>NO<br>YES<br>YES<br>YES<br>YES<br>NO<br>YES<br>16<br>16<br>16<br>NO<br> |

| Clear L | og and Dire. | ctory? {Y/N | 1}             |         |         |         |         |
|---------|--------------|-------------|----------------|---------|---------|---------|---------|
|         |              |             |                |         |         |         |         |
|         |              |             | N              | VM data |         |         |         |
| 00:1068 | 10:1110      | 20:0000     | 30:0000        | 40:9876 | 50:FFFF | 60:FFFF | 70:FFFF |
| 01:3200 | 11:0BBB      | 21:0000     | 31:0000        | 41:5432 | 51:FFFF | 61:FFFF | 71:FFFF |
| 02:B111 | 12:3333      | 22:0000     | 32:0000        | 42:10FF | 52:FFFF | 62:FFFF | 72:FFFF |
| 03:1101 | 13:3333      | 23:0000     | 33:0000        | 43:FFFF | 53:FFFF | 63:FFFF | 73:FFFF |
| 04:0000 | 14:3300      | 24:0000     | 34:0000        | 44:FFFF | 54:FFFF | 64:FFFF | 74:FFFF |
| 05:0004 | 15:3333      | 25:0000     | 35:0000        | 45:1919 | 55:FFFF | 65:FFFF | 75:FFFF |
| 06:0411 | 16:3333      | 26:0000     | 36:0000        | 46:0606 | 56:FFFF | 66:FFFF | 76:FFFF |
| 07:1111 | 17:3333      | 27:0000     | 37:0000        | 47:1010 | 57:FFFF | 67:FFFF | 77:FFFF |
| 08:1111 | 18:33FF      | 28:0000     | 38:1016        | 48:FFFF | 58:FFFF | 68:FFFF | 78:FFFF |
| 09:1BB3 | 19:5431      | 29:DFD2     | 39:0010        | 49:FFFF | 59:FFFF | 69:FFFF | 79:FFFF |
| 0A:1111 | 1A:7232      | 2A:FFFF     | 3A:FFFF        | 4A:FFFF | 5A:FFFF | 6A:FFFF | 7A:FFFI |
| 0B:1110 | 1B:0000      | 2B:FFFF     | <b>3B:FFFF</b> | 4B:FFFF | 5B:FFFF | 6B:FFFF | 7B:FFFF |
| 0C:0030 | 1C:0000      | 2C:0000     | 3C:FFFF        | 4C:FFFF | 5C:FFFF | 6C:FFFF | 7C:FFFF |
| 0D:0004 | 1D:0000      | 2D:0000     | 3D:FFFF        | 4D:FFFF | 5D:FFFF | 6D:FFFF | 7D:FFFI |
| 0E:4011 | 1E:0000      | 2E:0000     | 3E:FFFF        | 4E:FFFF | 5E:FFFF | 6E:FFFF | 7E:FFFF |
| OF:1111 | 1F:0000      | 2F:0000     | 3F:0439        | 4F:FFFF | 5F:FFFF | 6F:FFFF | 7F:FF83 |

|         |         |         | N       | VM data — |         |         |         |
|---------|---------|---------|---------|-----------|---------|---------|---------|
| 00:1068 | 10:1110 | 20:0000 | 30:0000 | 40:9876   | 50:FFFF | 60:FFFF | 70:FFFF |
| 01:3200 | 11:0BBB | 21:0000 | 31:0000 | 41:5432   | 51:FFFF | 61:FFFF | 71:FFFF |
| 02:B111 | 12:3333 | 22:0000 | 32:0000 | 42:10FF   | 52:FFFF | 62:FFFF | 72:FFFF |
| 03:1101 | 13:3333 | 23:0000 | 33:0000 | 43:FFFF   | 53:FFFF | 63:FFFF | 73:FFFF |
| 04:0000 | 14:3300 | 24:0000 | 34:0000 | 44:FFFF   | 54:FFFF | 64:FFFF | 74:FFFF |
| 05:0004 | 15:3333 | 25:0000 | 35:0000 | 45:1919   | 55:FFFF | 65:FFFF | 75:FFFF |
| 06:0411 | 16:3333 | 26:0000 | 36:0000 | 46:0606   | 56:FFFF | 66:FFFF | 76:FFFF |
| 07:1111 | 17:3333 | 27:0000 | 37:0000 | 47:1010   | 57:FFFF | 67:FFFF | 77:FFFF |
| 08:1111 | 18:33FF | 28:0000 | 38:1016 | 48:FFFF   | 58:FFFF | 68:FFFF | 78:FFFF |
| 09:1BB3 | 19:5431 | 29:DFD2 | 39:0010 | 49:FFFF   | 59:FFFF | 69:FFFF | 79:FFFF |
| 0A:1111 | 1A:7232 | 2A:FFFF | 3A:FFFF | 4A:FFFF   | 5A:FFFF | 6A:FFFF | 7A:FFFI |
| 0B:1110 | 1B:0000 | 2B:FFFF | 3B:FFFF | 4B:FFFF   | 5B:FFFF | 6B:FFFF | 7B:FFFI |
| 0C:0030 | 1C:0000 | 2C:0000 | 3C:FFFF | 4C:FFFF   | 5C:FFFF | 6C:FFFF | 7C:FFFI |
| 0D:0004 | 1D:0000 | 2D:0000 | 3D:FFFF | 4D:FFFF   | 5D:FFFF | 6D:FFFF | 7D:FFFI |
| 0E:4011 | 1E:0000 | 2E:0000 | 3E:FFFF | 4E:FFFF   | 5E:FFFF | 6E:FFFF | 7E:FFF  |
| OF:1111 | 1F:0000 | 2F:0000 | 3F:0439 | 4F:FFFF   | 5F:FFFF | 6F:FFFF | 7F:FF83 |

Save NVM data to File Enter Data Ident: BRITISH NVM data 20:0000 30:0000 40:9876 00:1068 10:1110 50:FFFF 60:FFFF **70:FFFF** 41:5432 01:3200 11:0BBB 21:0000 31:0000 51:FFFF 61:FFFF 71:FFFF 02:B111 12:3333 22:0000 32:0000 42:10FF 52:FFFF 62:FFFF 72:FFFF 03:1101 13:3333 23:0000 33:0000 43:FFFF 53:FFFF 63:FFFF 73:FFFF 04:0000 14:3300 24:0000 34:0000 44:FFFF 54:FFFF 64:FFFF 74:FFFF 05:0004 15:3333 25:0000 35:0000 45:1919 55:FFFF 65:FFFF 75:FFFF 06:0411 16:3333 26:0000 36:0000 46:0606 56:FFFF 66:FFFF 76:FFFF 07:1111 17:3333 27:0000 37:0000 47:1010 57:FFFF 67:FFFF **77:FFFF** 08:1111 18:33FF 28:0000 38:1016 **48:FFFF 58:FFFF** 68:FFFF **78:FFFF** 39:0010 49:FFFF 09:1BB3 19:5431 29:DFD2 59:FFFF 69:FFFF **79:FFFF** 1A:7232 2A:FFFF 3A:FFFF 4A:FFFF 0A:1111 5A:FFFF 6A:FFFF 7A:FFFF 1B:0000 0B:1110 2B:FFFF **3B:FFFF** 4B:FFFF 5B:FFFF 6B:FFFF 7B:FFFF 0C:0030 1C:0000 2C:0000 3C:FFFF 4C:FFFF 5C:FFFF 6C:FFFF 7C:FFFF 0D:0004 2D:0000 1D:0000 3D:FFFF 4D:FFFF 5D:FFFF 6D:FFFF 7D:FFFF 0E:4011 1E:0000 2E:0000 3E:FFFF 4E:FFFF 5E:FFFF 6E:FFFF 7E:FFFF OF:1111 1F:0000 2F:0000 3F:0439 4F:FFFF 5F:FFFF 6F:FFFF 7F:FF83 Enter Ident Text [Enter] for none [ESC] to exit

|         |         |         | 1 2000000    |         |         |          |         |
|---------|---------|---------|--------------|---------|---------|----------|---------|
|         |         |         | r            |         |         |          |         |
| 00.1068 | 10.1110 | 20.0000 | с<br>30.0000 | 40.9876 | 50.FFFF | 60. FFFF | 70.FFFF |
| 01.3200 | 11:0BBB | 21:0000 | 31.0000      | 41.5432 | 51.FFFF | 61.FFFF  | 71.FFFF |
| 02:B111 | 12:3333 | 22:0000 | 32:0000      | 42:10FF | 52:FFFF | 62:FFFF  | 72:FFFF |
| 03:1101 | 13:3333 | 23:0000 | 33:0000      | 43:FFFF | 53:FFFF | 63:FFFF  | 73:FFFF |
| 04:0000 | 14:3300 | 24:0000 | 34:0000      | 44:FFFF | 54:FFFF | 64:FFFF  | 74:FFFF |
| 05:0004 | 15:3333 | 25:0000 | 35:0000      | 45:1919 | 55:FFFF | 65:FFFF  | 75:FFFF |
| 06:0411 | 16:3333 | 26:0000 | 36:0000      | 46:0606 | 56:FFFF | 66:FFFF  | 76:FFFF |
| 07:1111 | 17:3333 | 27:0000 | 37:0000      | 47:1010 | 57:FFFF | 67:FFFF  | 77:FFFF |
| 08:1111 | 18:33FF | 28:0000 | 38:1016      | 48:FFFF | 58:FFFF | 68:FFFF  | 78:FFFF |
| 09:1BB3 | 19:5431 | 29:DFD2 | 39:0010      | 49:FFFF | 59:FFFF | 69:FFFF  | 79:FFFF |
| 0A:1111 | 1A:7232 | 2A:FFFF | 3A:FFFF      | 4A:FFFF | 5A:FFFF | 6A:FFFF  | 7A:FFFF |
| 0B:1110 | 1B:0000 | 2B:FFFF | 3B:FFFF      | 4B:FFFF | 5B:FFFF | 6B:FFFF  | 7B:FFFF |
| 0C:0030 | 1C:0000 | 2C:0000 | 3C:FFFF      | 4C:FFFF | 5C:FFFF | 6C:FFFF  | 7C:FFFF |
| 0D:0004 | 1D:0000 | 2D:0000 | 3D:FFFF      | 4D:FFFF | 5D:FFFF | 6D:FFFF  | 7D:FFFF |
| 0E:4011 | 1E:0000 | 2E:0000 | 3E:FFFF      | 4E:FFFF | 5E:FFFF | 6E:FFFF  | 7E:FFFF |
| OF:1111 | 1F:0000 | 2F:0000 | 3F:0439      | 4F:FFFF | 5F:FFFF | 6F:FFFF  | 7F:FF83 |

### Save NVM data to File

Enter NVM Data Filename: C:\MY DOCUMENTS\UK.DAT File written successfully

|         |         |         | E       | BRITISH – |         |         |         |
|---------|---------|---------|---------|-----------|---------|---------|---------|
| 00:1068 | 10:1110 | 20:0000 | 30:0000 | 40:9876   | 50:FFFF | 60:FFFF | 70:FFFF |
| 01:3200 | 11:0BBB | 21:0000 | 31:0000 | 41:5432   | 51:FFFF | 61:FFFF | 71:FFFF |
| 02:B111 | 12:3333 | 22:0000 | 32:0000 | 42:10FF   | 52:FFFF | 62:FFFF | 72:FFFF |
| 03:1101 | 13:3333 | 23:0000 | 33:0000 | 43:FFFF   | 53:FFFF | 63:FFFF | 73:FFFF |
| 04:0000 | 14:3300 | 24:0000 | 34:0000 | 44:FFFF   | 54:FFFF | 64:FFFF | 74:FFFF |
| 05:0004 | 15:3333 | 25:0000 | 35:0000 | 45:1919   | 55:FFFF | 65:FFFF | 75:FFFF |
| 06:0411 | 16:3333 | 26:0000 | 36:0000 | 46:0606   | 56:FFFF | 66:FFFF | 76:FFFF |
| 07:1111 | 17:3333 | 27:0000 | 37:0000 | 47:1010   | 57:FFFF | 67:FFFF | 77:FFFF |
| 08:1111 | 18:33FF | 28:0000 | 38:1016 | 48:FFFF   | 58:FFFF | 68:FFFF | 78:FFFF |
| 09:1BB3 | 19:5431 | 29:DFD2 | 39:0010 | 49:FFFF   | 59:FFFF | 69:FFFF | 79:FFFF |
| 0A:1111 | 1A:7232 | 2A:FFFF | 3A:FFFF | 4A:FFFF   | 5A:FFFF | 6A:FFFF | 7A:FFFF |
| 0B:1110 | 1B:0000 | 2B:FFFF | 3B:FFFF | 4B:FFFF   | 5B:FFFF | 6B:FFFF | 7B:FFFF |
| 0C:0030 | 1C:0000 | 2C:0000 | 3C:FFFF | 4C:FFFF   | 5C:FFFF | 6C:FFFF | 7C:FFFF |
| 0D:0004 | 1D:0000 | 2D:0000 | 3D:FFFF | 4D:FFFF   | 5D:FFFF | 6D:FFFF | 7D:FFFF |
| 0E:4011 | 1E:0000 | 2E:0000 | 3E:FFFF | 4E:FFFF   | 5E:FFFF | 6E:FFFF | 7E:FFFF |
| OF:1111 | 1F:0000 | 2F:0000 | 3F:0439 | 4F:FFFF   | 5F:FFFF | 6F:FFFF | 7F:FF83 |

Any key to continue

# RD68 RADIO CONFIGURATION PROGRAM ------ Using COM1 port on computer NVM Data: LOADED Select option: 1 - Load NVM data from Radio 2 - Load NVM data from File 3 - View/Modify NVM data 4 - Save NVM data to Radio 5 - Save NVM data to File 6 - CLONE from existing Radio 7 - Exit Program

Use  $\uparrow \downarrow$  [Enter] or type option number, type [ESC] to exit program

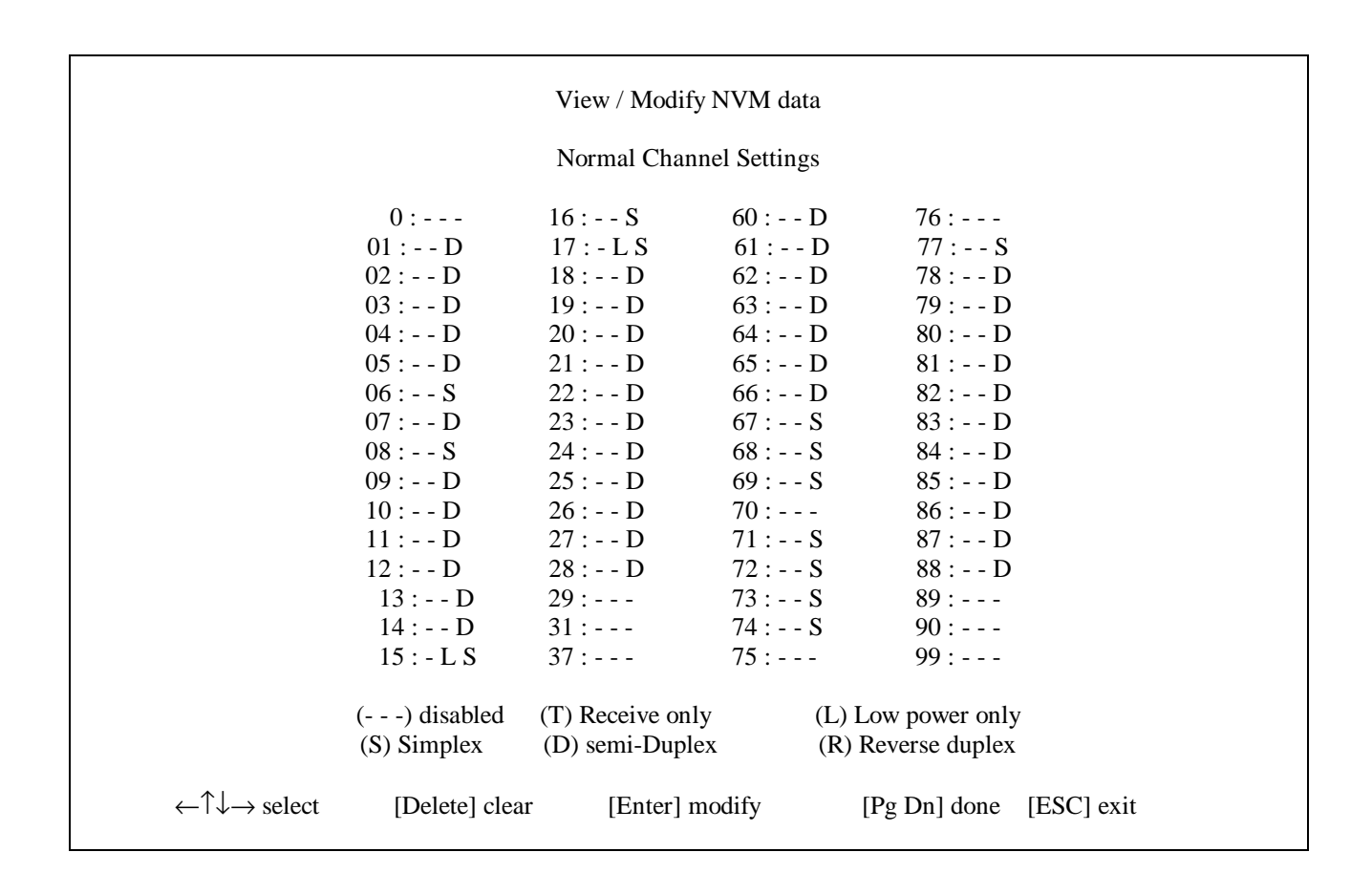

|                                                     |                | View / Modify NVN | I data             |                 |
|-----------------------------------------------------|----------------|-------------------|--------------------|-----------------|
|                                                     |                | Aux Channel Sett  | ings               |                 |
| Channel                                             | Att            | ributes           | Display            | Frequency (MHz) |
| A1                                                  | -              | S                 | M                  | 157.850         |
| A2                                                  | -              | S                 | M2                 | 161.425         |
| A3                                                  |                |                   |                    | 0.000           |
| A4                                                  |                |                   |                    | 0.000           |
| A5                                                  |                |                   |                    | 0.000           |
| A6                                                  |                |                   |                    | 0.000           |
|                                                     | () disabled    | (T) Receive only  | (L) Low power only |                 |
|                                                     | (S) Simplex    | (D) semi-Duplex   | (R) Reverse duplex |                 |
| $\leftarrow \uparrow \downarrow \rightarrow$ select | [Delete] clear | [Enter] modify    | [Pg Dn] done       | [ESC] exit      |

NB. When entering frequency, only the transmit frequency is requested for entry, the receive frequency is entered automatically by the programme regardless whether simplex, duplex or reverse duplex is required provided that the attributes have been set.

|                                                             | View / Modify N         | VM data               |            |  |  |  |  |
|-------------------------------------------------------------|-------------------------|-----------------------|------------|--|--|--|--|
| Private Channel Settings                                    |                         |                       |            |  |  |  |  |
| Channel                                                     | Attributes              | Frequency (MHz)       |            |  |  |  |  |
| PO                                                          |                         | 0.000                 |            |  |  |  |  |
| P2                                                          |                         | 0.000                 |            |  |  |  |  |
| P3                                                          |                         | 0.000                 |            |  |  |  |  |
| P4                                                          |                         | 0.000                 |            |  |  |  |  |
| P5                                                          |                         | 0.000                 |            |  |  |  |  |
| P6                                                          |                         | 0.000                 |            |  |  |  |  |
| P7                                                          |                         | 0.000                 |            |  |  |  |  |
| P8                                                          |                         | 0.000                 |            |  |  |  |  |
| Р9                                                          |                         | 0.000                 |            |  |  |  |  |
| Passwo                                                      | ord protection is OFF u | se [F4] key to change |            |  |  |  |  |
| () disabled                                                 | d (T) Receive only      | (L) Low power only    |            |  |  |  |  |
| (S) Simplex                                                 | (D) semi-Duplex         | (R) Reverse duplex    |            |  |  |  |  |
| $\leftarrow \uparrow \downarrow \rightarrow$ select [Delete | e] clear [Enter] r      | nodify [Pg Dn] done   | [ESC] exit |  |  |  |  |

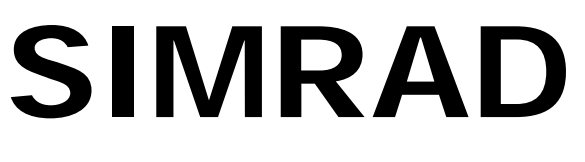

# SIMRAD Fixed VHF DSC Radio RD68

Fault Finding

# 8 FAULT FINDING

8.1 Common User Faults

None Yet Identified.

8.2 Common Technical Faults

None Yet Identified

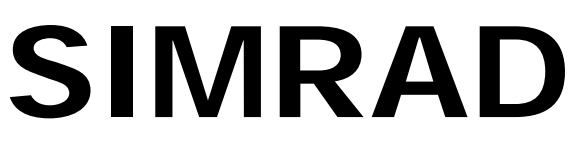

# SIMRAD Fixed VHF DSC Radio RD68

Spare Parts Detail

# 9 SPARE PARTS DETAIL

# 9.1 Spares Packs

| Part No. | Description                       |
|----------|-----------------------------------|
| RTPK18   | Front Panel Assembly              |
| RTPK18:A | Front Panel Assembly ATIS Version |
| RTPK19   | Front Panel PCB                   |
| RTPK19:A | Front Panel PCB ATIS Version      |
| RTPK20   | Front Panel Assembly (Minus PCB)  |
| RTPK21   | PCBs & Power Module Assembly      |

Items common to RT1200, RT1400 and RD68

| Part No.  | Description                   |
|-----------|-------------------------------|
|           |                               |
| RTPK9     | Bottom Cover Kit              |
| MB1000:BK | Standard Mounting Kit – Black |
| RTPK12    | Power Module Kit              |
| RTPK13    | Chassis Assembly              |
| RTPK15    | Accessory Kit                 |
| THS4:SIM  | Telephone Handset – Black     |
| CRDL1:BK  | Handset Cradle – Black        |
| FTM5:SIM  | Fist Mic Assembly – Black     |

# 9.2 Service Aids

| Part No. | Description     |  |
|----------|-----------------|--|
| PR68     | Programming Kit |  |

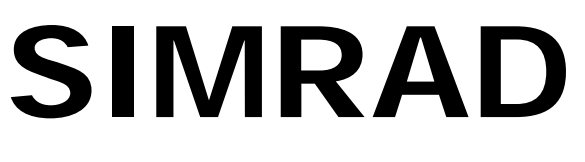

# SIMRAD Fixed VHF DSC Radio RD68

Technical Notes

# 10 TECHNICAL NOTES

None Yet Issued